# **hp** photosmart 140 series

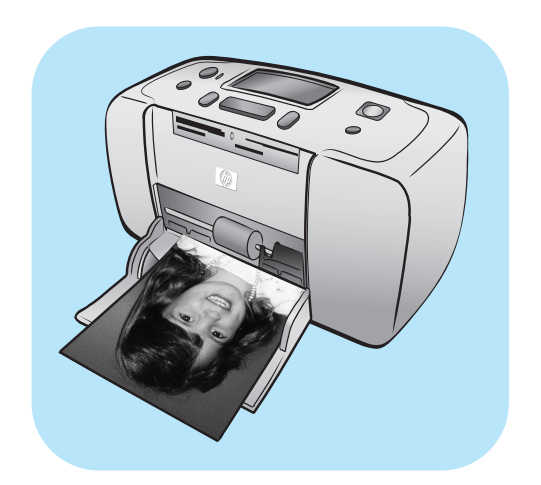

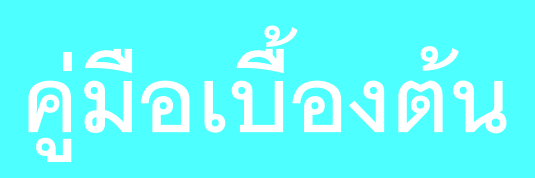

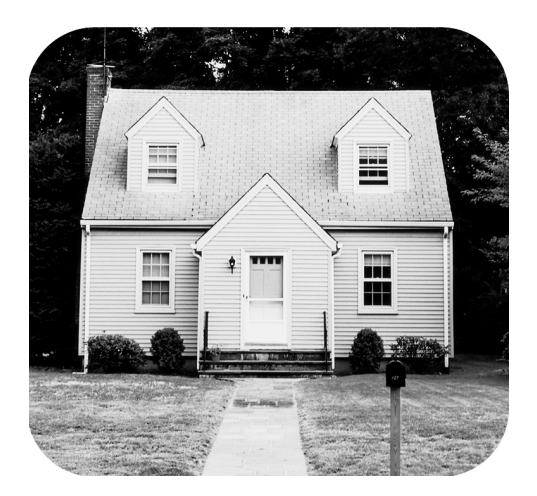

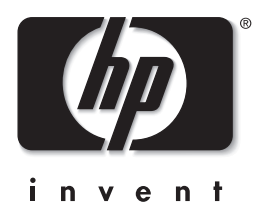

#### © Copyright 2003 Hewlett-Packard Company

สงวนลิขสิทธิ์ ห้ามทำซ้ำ คัดลอก หรือแปลเป็นภาษาอื่นโดยไม่ได้รับความยินยอมอย่างเป็นลายลักษณ์อักษรจาก Hewlett-Packard Company ข้อมูลในเอกสารนี้อาจมีการเปลี่ยนแปลงโดยไม่จำเป็นต้องแจ้งให้ทราบล่วงหน้า Hewlett-Packard ไม่มีส่วนรับผิดซอบต่อข้อผิดพลาด ที่ปรากฏในเอกสารนี้ หรือต่อความเสียหายที่เกี่ยวข้องกับการประกอบ ประสิทธิภาพ หรือการใช้งานข้อมลเหล่านี้ HP โลโก้ HP และ Photosmart เป็นกรรมสิทธิ์ของ Hewlett-Packard Company โลโก้ Secure Digital เป็นเครื่องหมายการค้าของ SD Association Microsoft และ Windows เป็นเครื่องหมายการค้าจดทะเบียนของ Microsoft Corporation CompactFlash, CF และโลโก้ CF เป็นเครื่องหมายการค้าของ CompactFlash Association (CFA) Sony Memory Stick เป็นเครื่องหมายการค้าจดทะเบียนของ Sony Corporation MultiMediaCard เป็นเครื่องหมายการค้าของ Infineon Technologies AG of Germany และได้รับมอบหมายให้กับ MMCA (MultiMediaCard Association) SmartMedia เป็นเครื่องหมายการค้าของ Toshiba Corporation Mac โลโก้ Mac และ Macintosh เป็นเครื่องหมายการค้าจดทะเบียนของ Apple Computer, Inc Pentium เป็นเครื่องหมายการค้าจดทะเบียนของ Intel Corporation ชื่อทางการค้าอื่นๆ รวมทั้งผลิตภัณฑ์ภายใต้ชื่อเหล่านั้นเป็นเครื่องหมายการค้าหรือเครื่องหมายการค้าจดทะเบียนของผู้ที่เป็นเจ้าของ ซอฟต์แวร์ที่มีอยู่ในเครื่องพิมพ์เป็นผลงานส่วนหนึ่งของ Independent JPEG Group ลิขสิทธิ์ขคงภาพถ่ายบางภาพภายในเคกสารนี้เป็นขคงเจ้าขคงเดิม

หมายเลขรุ่นตามระเบียบข้อบังคับ

เพื่อการระบุระเบียบที่มีผลบังคับใช้ ผลิตภัณฑ์ของคุณได้รับการระบุหมายเลขรุ่นตามระเบียบข้อบังคับ (Regulatory Model Number) ซึ่งได้แก่ SDGOA-0314 หมายเลขตามข้อบังคับนี้ไม่ควรนำมาปะปนกับชื่อทางการค้า (hp photosmart 140 series printer) หรือหมายเลขผลิตภัณฑ์ (Q3025A)

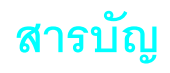

| 1 | เริ่มต้น                                   | 1  |
|---|--------------------------------------------|----|
|   | ยินดีต้อนรับ                               | 1  |
|   | เอกดำร                                     | 2  |
|   | การเริ่มต้นอย่างรวดเร็ว                    | 3  |
|   | ส่วนต่างๆ ของเครื่องพิมพ์                  | 5  |
|   | ด้านหน้าของเครื่องพิมพ์                    | 5  |
|   | ด้านหลังของเครื่องพิมพ์                    | 6  |
|   | ไฟสัญญาณ                                   | 6  |
|   | ช่องใส่การ์ดหน่วยความจำ                    | 7  |
|   | แผงควบคุม                                  | 7  |
|   | หน้าจอ LCD                                 | 8  |
|   | เมนูของเครื่องพิมพ์                        | 9  |
|   | การตั้งค่าเครื่องพิมพ์                     | 10 |
|   | เปลี่ยนคุณภาพงานพิมพ์                      | 10 |
|   | เปลี่ยนตัวเลือกการพิมพ์แบบไม่มีขอบ         | 10 |
|   | เปลี่ยนภาษาของหน้าจอ LCD และประเทศ/พื้นที่ | 11 |
|   | Exif Print                                 | 12 |
|   | ข้อมูลเกี่ยวกับกระดาษ                      | 12 |
|   | ใส่กระดาษ                                  | 12 |
|   | ข้อมูลเกี่ยวกับตลับหมึก                    | 14 |
|   | ติดตั้งหรือเปลี่ยนตลับหมึก                 | 14 |
|   | ถอดตลับหมิก                                | 16 |
| 2 | พิมพ์จากการ์ดหน่วยความจำ                   | 17 |
|   | การ์ดหน่วยความจำ                           | 17 |
|   | ใส่การ์ดหน่วยความจำ                        | 18 |
|   | ถอดการ์ดหน่วยความจำ                        | 22 |
|   | เลือกภาพถ่ายที่จะพิมพ์                     | 22 |
|   | พิมพ์ดัชนี                                 | 22 |
|   | เลือกภาพถ่ายที่จะพิมพ์                     | 24 |
|   | เลือกภาพถ่ายหนึ่งภาพ                       | 24 |
|   | เลือกหลายภาพ                               | 25 |
|   | เลือกช่วงของภาพถ่ายที่ต่อเนื่อง            | 26 |
|   | เลือกภาพถ่ายทั้งหมด                        | 28 |
|   | เลือกภาพถ่ายใหม่                           | 29 |
|   | ลบภาพถ่าย                                  | 30 |
|   | พิมพ์ภาพถ่าย                               | 31 |
|   | พิมพ์ภาพถ่ายดิจิตัลที่ไม่ได้ทำเครื่องหมาย  | 31 |
|   | พิมพ์ภาพถ่ายที่เลือกจากกล้อง               | 32 |

#### สารบัญ

| 3 | พิมพ์จากกล้องดิจิตัลที่พิมพ์โดยตรงของ hp                                                                                                    |
|---|----------------------------------------------------------------------------------------------------|
|   | เชื่อมต่อกล้องดิจิตัลที่พิมพ์โดยตรงของ hp กับเครื่องพิมพ์                                                                                                    |
| 4 | ดูแลและขนส่งเครื่องพิมพ์ของคุณ                                                                                                    |
|   | <ul> <li>ทำความสะอาดและดูแลเครื่องพิมพ์</li> <li>35</li> <li>ทำความสะอาดเครื่องพิมพ์.</li> <li>35</li> <li>ทำความสะอาดตลับหมึก</li> <li>35</li> <li>พิมพ์หน้าทดสอบ</li> <li>36</li> <li>ปรับตั้งตลับหมึก</li> <li>37</li> <li>เก็บรักษาเครื่องพิมพ์.</li> <li>38</li> <li>เก็บรักษาเครื่องพิมพ์.</li> <li>38</li> <li>เก็บรักษาตลับหมึก.</li> <li>38</li> <li>เก็บรักษาตลับหมึก.</li> <li>38</li> <li>รักษาคุณภาพของกระดาษภาพถ่าย</li> <li>39</li> <li>รักษากระดาษภาพถ่าย</li> <li>39</li> <li>การขนส่งเครื่องพิมพ์.</li> <li>40</li> </ul> |
| 5 | <b>การแก้ปัญหา</b>                                                                                                    |
| 6 | <b>รายละเอียด</b>                                                                                                    |
|   | ดัชนี                                                                                                    |

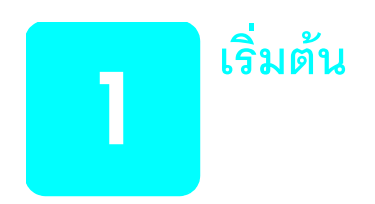

## ยินดีต้อนรับ

ขอขอบพระคุณที่เลือกใช้ เครื่องพิมพ์ HP Photosmart 140 Series ! ด้วยเครื่องพิมพ์ภาพถ่าย ขนาดเล็กเครื่องใหม่นี้ คุณสามารถพิมพ์ภาพถ่ายได้อย่างรวดเร็วและง่ายดาย โดยไม่ต้องใช้ เครื่องคอมพิวเตอร์

โปรดดูข้อมูลเพิ่มเติมเกี่ยวกับ:

- การพิมพ์ภาพถ่ายที่บันทึกไว้ในการ์ดหน่วยความจำ ดูที่ พิมพ์จากการ์ดหน่วยความจำ ที่หน้า 17
- การพิมพ์ภาพถ่ายที่เลือกจากกล้องดิจิตัลและบันทึกไว้ในการ์ดหน่วยความจำ ดูที่
   พิมพ์ภาพถ่ายที่เลือกจากกล้อง ที่หน้า 32
- การพิมพ์ภาพถ่ายที่เลือกจากกล้องโดยเชื่อมต่อกล้องที่พิมพ์โดยตรงของ HP กับเครื่อง พิมพ์ ดูที่ พิมพ์จากกล้องดิจิตัลที่พิมพ์โดยตรง ของ hp ที่หน้า 34
- การพิมพ์ภาพถ่ายโดยไม่มีขอบ หรือภาพถ่ายที่มีขอบสีขาว ดูที่
   เปลี่ยนตัวเลือกการพิมพ์แบบไม่มีขอบ ที่หน้า 10
- การบันทึกภาพถ่ายลงเครื่องคอมพิวเตอร์ โปรดดูวิธีใช้เครื่องพิมพ์ HP Photosmart ข้อมูล เพิ่มเติมเกี่ยวกับการดูวิธีใช้ของเครื่องพิมพ์ โปรดดูที่ ดูวิธีใช้ของเครื่องพิมพ์ hp photosmart ที่หน้า 2

#### เอกสาร

เครื่องพิมพ์ของคุณมาพร้อมกับเอกสารต่อไปนี้ เพื่อให้คุณสามารถเริ่มต้นใช้งานและสามารถ ใช้ประโยชน์สูงสุดจากเครื่องพิมพ์:

- คู่มือการติดตั้ง เอกสาร HP Photosmart คู่มือการติดตั้ง จะมีคำแนะนำที่ใช้งานง่าย และรวดเร็ว เพื่อช่วยในการติดตั้งเครื่องพิมพ์และพิมพ์ภาพถ่ายภาพแรก
- คู่มือเบื้องต้น HP Photosmart 140 Series คู่มือเบื้องต้น คือคู่มือที่คุณกำลังอ่านอยู่ ในขณะนี้ คู่มือฉบับนี้จะช่วยให้คุณสามารถทำความเข้าใจเกี่ยวกับเครื่องพิมพ์เครื่องใหม่ คู่มือนี้จะอธิบายคุณสมบัติเบื้องต้นของเครื่องพิมพ์ รวมทั้งข้อมูลการแก้ปัญหาของฮาร์ดแวร์
- คู่มืออ้างอิงการติดตั้งและการสนับสนุน เอกสาร HP Photosmart คู่มืออ้างอิงการติด ดังและการสนับสนุน จะอธิบายวิธีติดตั้งซอฟต์แวร์ที่มาพร้อมกับเครื่องคอมพิวเตอร์ นอก จากนี้ ยังมีข้อมูลการแก้ปัญหา และการขอรับความช่วยเหลือจาก www.hp.com ตลอดจน การติดต่อฝ่ายสนับสนุนและบริการของ HP
- วิธีใช้เครื่องพิมพ์ HP Photosmart วิธีใช้ HP Photosmart จะอธิบวยวิธีใช้เครื่องพิมพ์ กับเครื่องคอมพิวเตอร์ และประกอบด้วยข้อมูลเกี่ยวกับการแก้ไขปัญหาขั้นสูง

หลังจากที่คุณติดตั้งซอฟต์แวร์ HP Photosmart ในคอมพิวเตอร์ คุณจะสามารถดูและพิมพ์ วิธีใช้เครื่องพิมพ์ HP Photosmart ได้

#### ดูวิธีใช้ของเครื่องพิมพ์ hp photosmart

- ระบบ Windows จาก Start เลือก Programs หรือเลือก All Programs); Hewlett-Packard; Photosmart 140, 240, 7200, 7600, 7700, 7900 Series; Photo & Imaging Director จาก Photo & Imaging Director ให้คลิกที่ Help
- ระบบ Macintosh: ใส่แผ่นซีดีชอฟต์แวร์เครื่องพิมพ์ HP Photosmart ในโฟลเดอร์ User Docs ให้เลือก language จากนั้นดับเบิลคลิกที่ไฟล์ photosmart 140 series.html

#### พิมพ์วิธีใช้ของเครื่องพิมพ์ hp photosmart

- ระบบ Windows คลิกที่ Print (พิมพ์) ที่แถบควบคุมของวินโดว์วิธีใช้ HP
   Photosmart Printer
- ระบบ Macintosh: คลิกที่เฟรมที่คุณต้องการพิมพ์ จากเมนู File (ไฟล์) เลือก Print (พิมพ์) หรือคลิก ที่ Print ที่แถบควบคุมด้านบนของเบราเซอร์

# การเริ่มต้นอย่างรวดเร็ว

การพิมพ์จากภาพถ่ายนั้นง่ายดายเหมือนนับ 1-2-3! ดังนี้

ข้อควรระวัง! อุปกรณ์ของคุณอาจเสียหายอย่างถาวร หากคุณไม่ได้ติดตั้งตลับหมึก พิมพ์และใส่การ์ดหน่วยความจำอย่างถูกต้อง โปรดดูรายละเอียดที่ ติดตั้งหรือเปลี่ยนตลับหมึก ที่หน้า 14 และ **ใส่การ์ดหน่วยความจำ** ที่หน้า 18

## ขั้นที่ 1: ติดตั้งเครื่องพิมพ์

- ดิดตั้งตลับหมึก
  - ล. นำตลับหมึกออกจากบรรจุภัณฑ์ และนำเทปป้องกัน
     ออก ห้ามสัมผัสหรือถอดหน้าสัมผัสทองแดงหรือ
     หัวฉีดหมึกออก
  - b. เปิดฝาไปทางขวาของถาดกระดาษ
  - c. ใส่ตลับหมึกให้หน้าสัมผัสทองแดงหันเข้าหาเครื่อง และดันให้เข้าที่

โปรดดูคำแนะนำในการติดตั้งตลับหมึกที่ **ดิดตั้งหรือเปลี่ยนตลับหมึก** ที่หน้า 14

- 2 ใส่กระดาษภาพถ่าย
  - a. เปิดฝาของถาดกระดาษ
  - b. ใส่กระดาษภาพถ่ายหลายๆ แผ่น โดยให้ด้านที่เป็น มันอยู่ข้างบน
  - c. ปรับตัวกั้นกระดาษให้พอดี

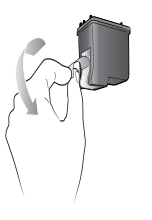

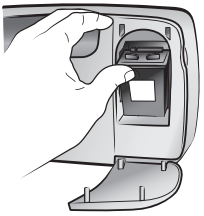

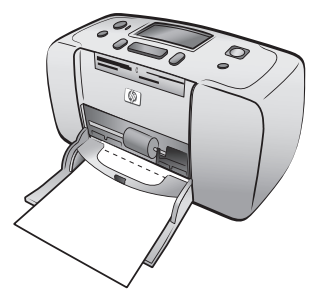

## ขั้นที่ 2: พิมพ์ดัชนี

- ใส่การ์ดหน่วยความจำที่มีภาพถ่าย
  - หาช่องที่เหมาะสมสำหรับการ์ดหน่วยความจำ โดยทำ
     ตามคำแนะนำใน **ใส่การ์ดหน่วยความจำ** ที่หน้า 18
  - b. ใส่การ์ดให้หน้าสัมผัสทองแดงหรือช่องของหัวเข็มอยู่ ด้านใน
  - c. ค่อยๆ ดันจนสุด การ์ดส่วนใหญ่จะไม่สามารถใส่จน สุดช่อง

ข้อควรระวัง! หากคุณดันการ์ดหน่วยความจำมากเกิน ไปหรือใส่ผิดด้าน อาจทำให้การ์ดหน่วยความจำ เครื่องพิมพ์ และภาพถ่ายเสียหายได้

 กดปุ่ม OK เพื่อพิมพ์ดัชนี ภาพขนาดเล็กแต่ละภาพจะมี หมายเลขกำกับ

โปรดดูที่ **พิมพ์ดัชนี** ที่หน้า 22

## ขั้นที่ 3: พิมพ์ภาพถ่าย

กดปุ้ม Select Photos (เลือกภาพถ่าย) →
 จนเห็นหมายเลขดัชนีของภาพ ถ่ายที่ต้องการพิมพ์

โปรดดูข้อมูลเพิ่มเติมเกี่ยวกับวิธีเลือกภาพถ่ายแบบต่างๆ ที่ **เลือกภาพถ่ายที่จะพิมพ์** ที่หน้า 24

- 2 กดปุ่ม **OK** เพื่อเลือกภาพถ่าย
- 3 กดปุ่ม พิมพ์ เพื่อพิมพ์ภาพถ่าย

CompactFlash<sup>™</sup> SmartMedia<sup>™</sup>/ xD-Picture Card<sup>™</sup> xD-Picture Card<sup>™</sup> MultiMediaCard<sup>™</sup>/ Secure Digital<sup>™</sup>

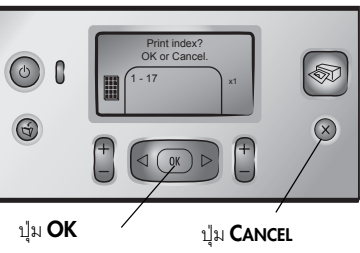

(ຍກເລີກ)

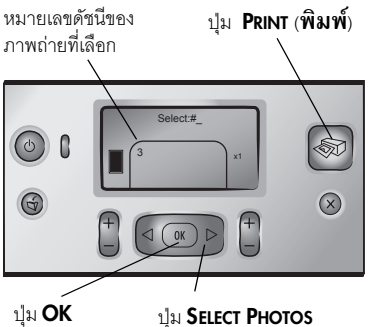

ี่ แลือกภาพถ่าย)

# ส่วนต่าง ๆ ของเครื่องพิมพ์

## ด้านหน้าของเครื่องพิมพ์

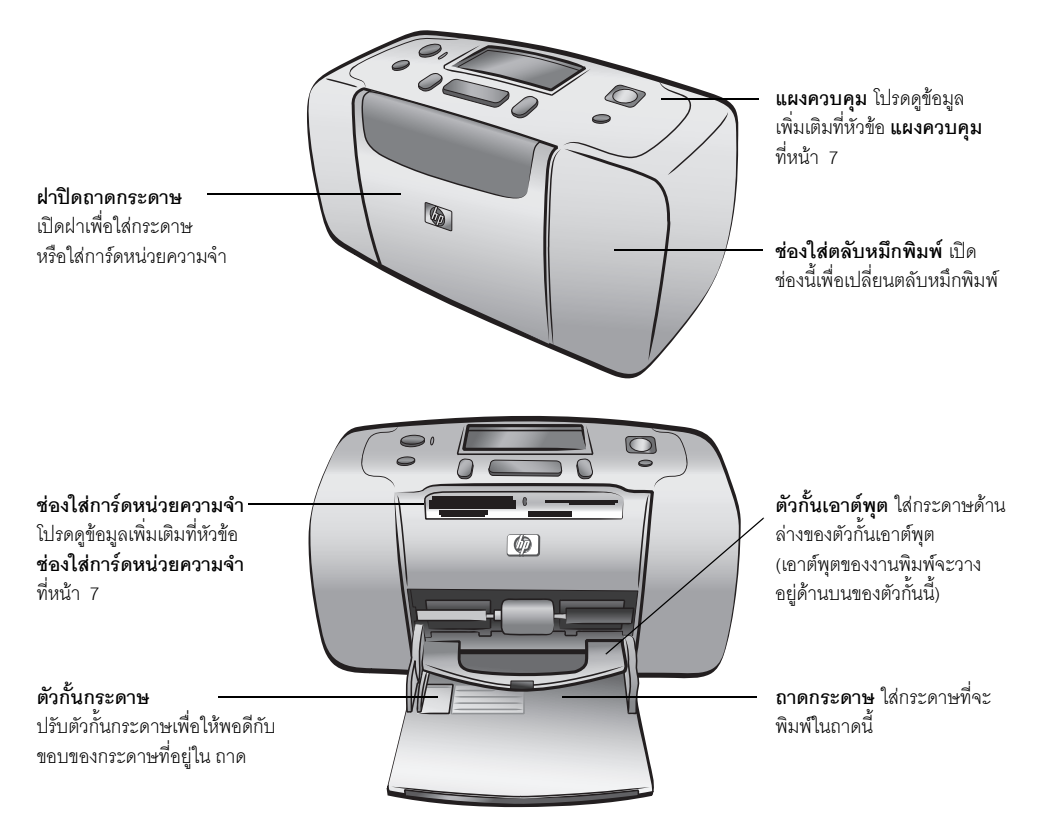

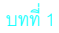

#### ด้านหลังของเครื่องพิมพ์

ช่องกระดาษด้านหลัง ขณะพิมพ์ เครื่องพิมพ์จะ ดันกระดาษออกบางส่วนทาง ช่องนี้ และจากนั้นดึงกลับ ทางด้านหน้าของเครื่องพิมพ์ พอร์ต USB คุณสามารถใช้ พอร์ตนี้เพื่อเชื่อมต่อคอมพิว เตอร์หรือกล้องดิจิตัลที่ สามารถพิมพ์ได้โดยตรงกับ HP เข้ากับเครื่องพิมพ์

**ช่องเสียบสายไฟ** ต่อสายไฟฟ้า ซึ่งมากับเครื่องพิมพ์

**หมายเหตุ:** โปรดวางเครื่องพิมพ์บนพื้นที่เรียบ เสมอกัน และมั่นคง โดยให้ด้านหลังของเครื่องพิมพ์ ห่างจากสิ่งกีดขวางอย่างน้อย 10 นิ้ว (250 มม.) เพื่อให้มีพื้นที่สำหรับการเคลื่อนที่ของ กระดาษขณะพิมพ์ โปรดตรวจสอบว่าสายไฟและ สาย USB จะไม่ขวางทางออกด้านหลังของกระดาษ

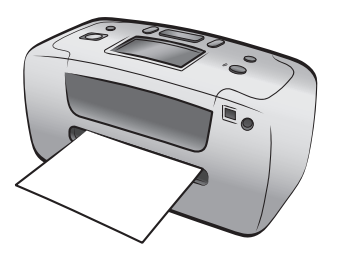

#### ไฟสัญญาณ

ไฟสถานะไฟเดือน — สว่าง (สีเขียว) เครื่องพิมพ์เปิดอยู่ ดับ เครื่องพิมพ์อยู่ในโหมด ประหยัดพลังงาน กะพริบ (สีเขียว) เครื่องพิมพ์กำลังทำงาน กะพริบ (สีแดง) เครื่องพิมพ์เดือนให้มีการ ดำเนินการอย่างใดอย่างหนึ่ง

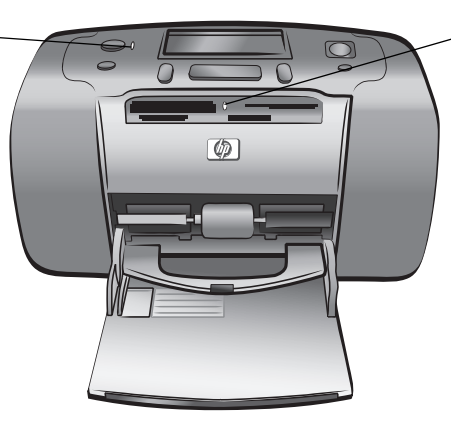

**ไฟสัญญาณของการ์ดหน่วย** ความจำ สว่าง มีการ์ดหน่วยความจำใส่อยู่ อย่างถูกต้อง ดับ ไม่มีการ์ดหน่วยความจำใส่อยู่ กะพริบ กำลังมีการโอนข้อมูลระหว่าง การ์ดหน่วยความจำและเครื่อง พิมพ์หรือเครื่องคอมพิวเตอร์

#### ช่องใส่การ์ดหน่วยความจำ

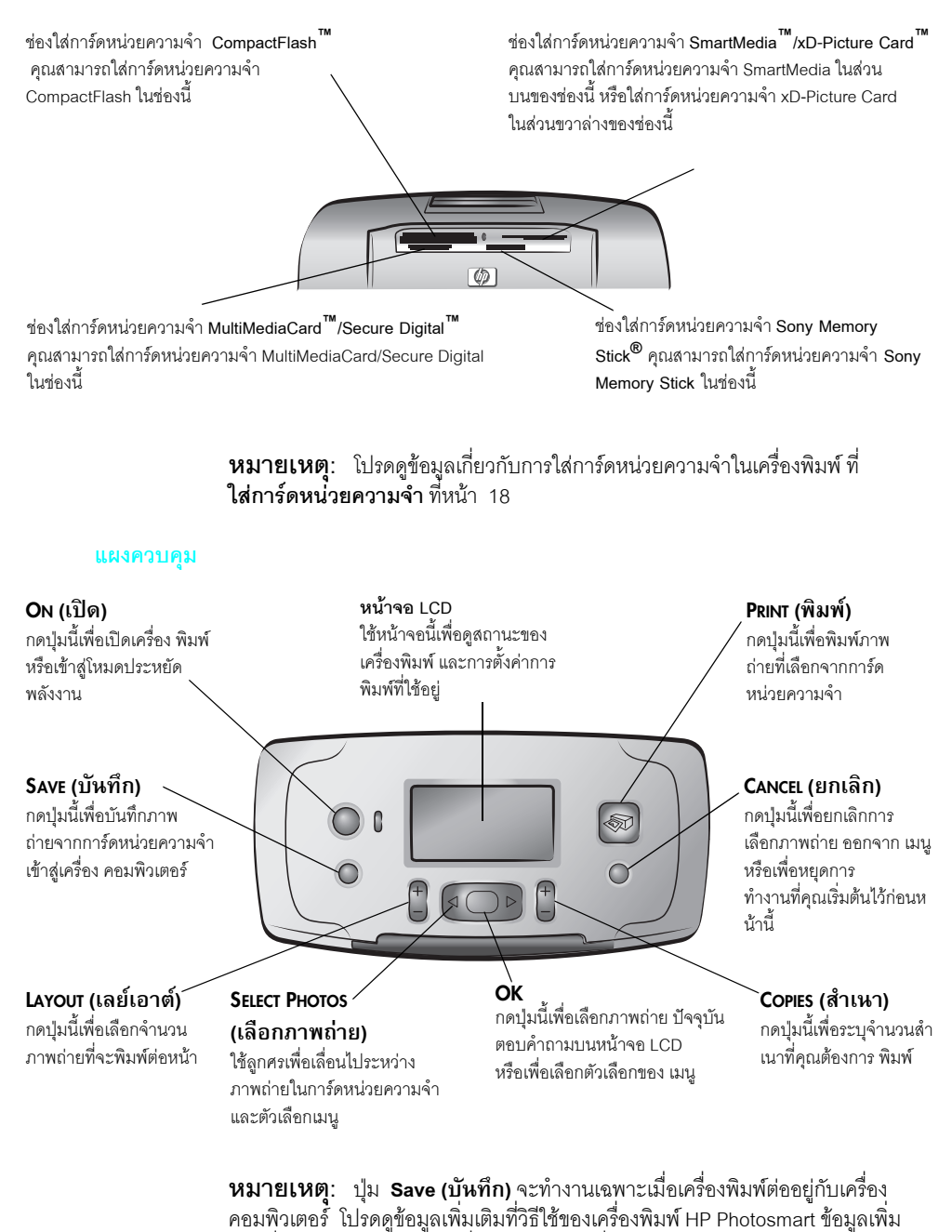

เติมเกี่ยวกับ การดูวิธี้ใช้ข<sup>้</sup>องเครื่องพิมพ์ โปรดดูที่ **ดูวิธีใช้ของเครื่องพิมพ์ hp** photosmart ที่หน้า 2

#### หน้าจอ LCD

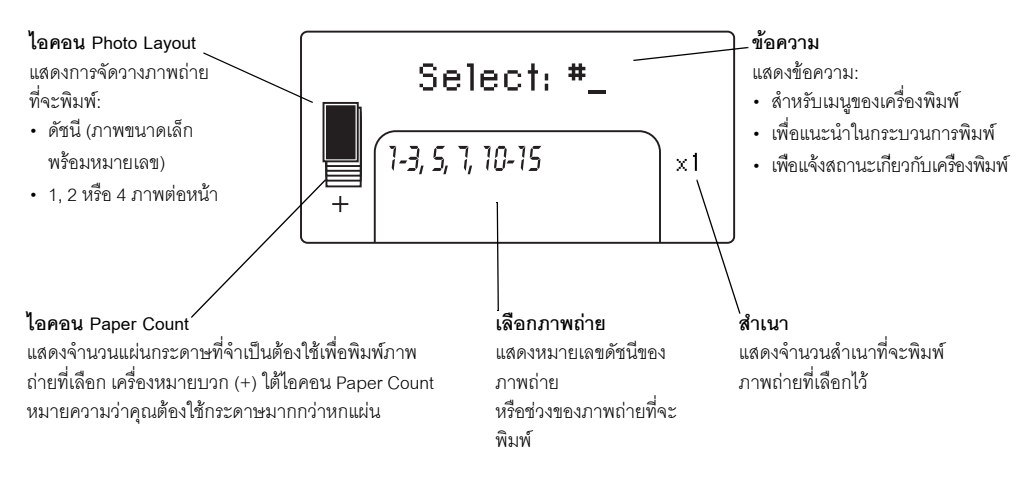

#### ไอคอน photo layout

กดปุ่ม **Layout (เลย์เอาต์) +** หรือ – เพื่อเลื่อนไประหว่างการจัดวางภาพถ่าย ไอคอน Photo Layout ในหน้าจอ LCD ของเครื่องพิมพ์จะแสดงการจัดวางปัจจุบัน เมื่อคุณเลือกภาพถ่าย ตำแหน่งที่จะ พิมพ์ภาพถ่ายในหน้ากระดาษจะเปลี่ยนเป็นสีดำในไอคอน Photo Layout

| ถ้าไอคอน Photo Layout<br>มีลักษณะเช่นนี้ | เครื่องพิมพ์จะพิมพ์                                                                                    |
|------------------------------------------|----------------------------------------------------------------------------------------------------|
|                                          | หนึ่งภาพต่อหน้า                                                                                        |
|                                          | สองภาพต่อหน้า อาจเปลี่ยนทิศทางการวางภาพถ่าย                                                            |
|                                          | สี่ภาพต่อหน้า อาจเปลี่ยนทิศทางการวางภาพถ่าย                                                            |
|                                          | ดัชนีที่มีภาพขนาดเล็ก 28 ภาพพร้อมหมายเลข จนกว่าจะพิมพ์<br>ภาพถ่ายในการ์ดหน่วยความจำจนหมด (มากถึง 2000) |

## เมนูของเครื่องพิมพ์

คุณสามารถดูเมนูของเครื่องพิมพ์ในหน้าจอ LCD ของเครื่อง เมื่อไม่มีการ์ดหน่วยความจำใส่อยู่ และเปิดเครื่องพิมพ์ไว้ คุณสามารถใช้เมนูนี้เพื่อ:

- ทำความสะอาดตลับหมึก
- พิมพ์หน้าทดสอบ
- ปรับตั้งตลับหมึก
- เปลี่ยนคุณภาพงานพิมพ์
- เปลี่ยนตัวเลือกการพิมพ์แบบไม่มีขอบ
- เปลี่ยนภาษาที่ใช้ในหน้าจอ LCD

## ในการเลื่อนเมนูของเครื่องพิมพ์

- ตรวจดูว่าไม่มีการ์ดหน่วยความจำอยู่ในช่องใส่การ์ดหน่วยความจำของเครื่อง
- 2 กดปุ่ม Select Photos (เลือกภาพถ่าย) < หรือ ▶ เพื่อเลื่อนตัวเลือกของเมนูในหน้าจอ LCD
  - กดปุ่ม **OK** เพื่อเลือกตัวเลือกที่แสดงอยู่
  - กดปุ่ม Cancel (ยกเลิก) เพื่อกลับไปยังเมนูก่อนหน้า

**หมายเหตุ:** โปรดดูคำแนะนำในการทำความสะอาดตลับหมึก พิมพ์หน้าทดสอบ และ ปรับตั้งตลับหมึกพิมพ์ที่ **ดูแลและขนส่งเครื่องพิมพ์ของคุณ** ที่หน้า 35 โปรดดูคำแนะนำ เกี่ยวกับการเปลี่ยนคุณภาพงานพิมพ์ เปลี่ยนตัวเลือกการพิมพ์แบบไม่มีขอบ หรือเปลี่ยน ภาษาที่ใช้ในหน้าจอ LCD ที่ **การตั้งค่าเครื่องพิมพ์** ที่หน้า 10

## <sup>บทที่ 1</sup> การตั้งค่าเครื่องพิมพ์

คุณสามารถเปลี่ยนคุณภาพของงานพิมพ์ เปลี่ยนตัวเลือกการพิมพ์แบบไม่มีขอบ และเปลี่ยน ภาษาที่ใช้ในหน้าจอ LCD ของเครื่องพิมพ์ โดยใช้แผงควบคุมของเครื่องพิมพ์เพื่อเข้าสู่เมนู

#### เปลี่ยนคุณภาพงานพิมพ์

เครื่องพิมพ์ของคุณมีตัวเลือกด้านคุณภาพงานพิมพ์สองแบบ คือ ดีที่สุด และปกติ การพิมพ์แบบ ดีที่สุดคือการตั้งค่าเริ่มต้น และให้งานพิมพ์ที่ดีที่สุด งานพิมพ์แบบปกติจะประหยัดหมึกพิมพ์ และพิมพ์ได้เร็วขึ้น

หมายเหตุ: ถ้าคุณเลือกคุณภาพงานพิมพ์ปกติ จะมีการพิมพ์ในลักษณะดังกล่าว เพียงครั้งเดียว คือการพิมพ์ครั้งถัดไป หลังจากนั้น การตั้งค่าจะกลับ เป็นแบบดีที่สุดอีกครั้ง

#### ในการเปลี่ยนคุณภาพงานพิมพ์:

- ตรวจดูว่าไม่มีการ์ดหน่วยความจำอยู่ในช่องใส่การ์ดหน่วยความจำของเครื่อง
- 2 กดปุ่ม Select Photos (เลือกภาพถ่าย) ▶ เพื่อเลื่อนเมนูตัวเลือกของเครื่องพิมพ์จน เห็นข้อความ CHANGE THE PRINT QUALITY? ในหน้าจอ LCD กดปุ่ม OK ข้อความ BEST จะปรากฏบนหน้าจอ LCD
- 3 เลือกจากตัวเลือกต่อไปนี้:
  - ในการพิมพ์ภาพถ่ายที่มีคุณภาพสูงสุด ให้กดปุ่ม OK
  - ในการพิมพ์ภาพถ่ายคุณภาพปกติ ให้กดปุ่ม Select Photos (เลือกภาพถ่าย) →
     เมื่อข้อความ NORMAL ปรากฏขึ้นบนหน้าจอ LCD ให้กดปุ่ม OK ข้อความ NORMAL
     QUALITY NEXT PRINT ONLY จะปรากฏขึ้นครู่หนึ่งบนหน้าจอ LCD เพื่อเตือนว่า
     การพิมพ์ด้วยคุณภาพปกติจะเกิดขึ้นเพียงครั้งเดียว

#### เปลี่ยนตัวเลือกการพิมพ์แบบไม่มีขอบ

เครื่องพิมพ์ของคุณสามารถพิมพ์ภาพถ่ายโดยมีหรือไม่มีขอบก็ได้ การพิมพ์แบบไม่มีขอบเป็น การตั้งค่าเริ่มต้น: เครื่องพิมพ์จะพิมพ์จนสุดขอบกระดาษทั้งสามด้าน และพิมพ์โดยมีขอบ 0.5 นิ้ว (1.25 ซม.) ในด้านที่สี่ เพื่อให้คุณตัดออก ในการพิมพ์โดยไม่มีขอบอย่างแท้จริง ให้ใช้กระดาษ ภาพถ่ายที่มีแท็บ 0.5 นิ้ว (1.25 ซม.) เช่นกระดาษภาพถ่าย HP premium plus

**หมายเหตุ**: ถ้าคุณกำหนดให้เครื่องพิมพ์ให้พิมพ์ขอบสีขาวด้วย การตั้งค่านั้นจะมีผล เพียงครั้งเดียว คือในการพิมพ์ครั้งถัดไป หลังจากนั้น การตั้งค่าจะกลับเป็นแบบไม่มีขอบ

#### ในการเปลี่ยนตัวเลือกการพิมพ์แบบไม่มีขอบ:

- ตรวจดูว่าไม่มีการ์ดหน่วยความจำอยู่ในช่องใส่การ์ดหน่วยความจำของเครื่อง
- กดปุ่ม Select Photos (เลือกภาพถ่าย) ▶ เพื่อเลื่อนเมนูตัวเลือกของเครื่องพิมพ์จนเห็น ข้อความ BORDERLESS PRINTING? ในหน้าจอ LCD กดปุ่ม OK

ข้อความ ON จะปรากฏบนหน้าจอ LCD

- 3 เลือกจากตัวเลือกต่อไปนี้:
  - ในการพิมพ์ภาพถ่ายโดยไม่มีขอบ ให้กดปุ่ม OK
  - ในการเพิ่มขอบสีขาว ให้กดปุ่ม Select Photos (เลือกภาพถ่าย) ▶ เมื่อข้อความ
     OFF ปรากฏขึ้นบนหน้าจอ LCD ให้กดปุ่ม OK ข้อความ BORDERS NEXT PRINT
     ONLY จะปรากฏขึ้นครู่หนึ่งบนหน้าจอ LCD เพื่อเตือนว่าการพิมพ์โดยมีขอบจะเกิด ขึ้นเพียงครั้งเดียว

#### เปลี่ยนภาษาของหน้าจอ LCD และประเทศ/พื้นที่

หากคุณซื้อเครื่องพิมพ์จากประเทศอื่นนอกเหนือจากสหรัฐอเมริกาหรือแคนาดา คุณจะต้อง กำหนดภาษาและประเทศ/พื้นที่เมื่อเปิดเครื่องเป็นครั้งแรก คุณสามารถใช้แผงควบคุมเพื่อ เปลี่ยนภาษาและการตั้งค่าประเทศ/พื้นที่ของเครื่องพิมพ์เมื่อใดก็ได้

#### ในการเปลี่ยนภาษาของหน้าจอ LCD และประเทศ/พื้นที่:

- ตรวจดูว่าไม่มีการ์ดหน่วยความจำอยู่ในช่องใส่การ์ดหน่วยความจำของเครื่อง
- กดปุ่ม Select Photos (เลือกภาพถ่าย) ▶ เพื่อเลื่อนเมนูตัวเลือกของเครื่องพิมพ์จนเห็น ข้อความ Select Language? ในหน้าจอ LCD กดปุ่ม OK
- 3 ตัวเลือกภาษาแรกจะปรากฏบนหน้าจอ LCD ในการเลือกภาษานี้ ให้กดปุ่ม OK ในการ เลือกภาษาอื่น ให้กดปุ่ม Select Photos (เลือกภาพถ่าย) → เมื่อได้ภาษาที่ต้องการ แล้วให้กดปุ่ม OK เพื่อเลือก
- 4 ข้อความจะปรากฏขึ้นบนหน้าจอ LCD เพื่อให้คุณยืนยันการเลือก กดปุ่ม OK เพื่อยืนยัน หน้าจอ LCD จะแสดงข้อความขึ้นชั่วขณะ เพื่อแจ้งภาษาที่คณเลือก
- 5 เมื่อข้อความ SELECT COUNTRY/REGION? ปรากฏขึ้นบนหน้าจอ LCD ให้กดปุ่ม **OK**
- 6 ตัวเลือกประเทศ/พื้นที่แรกจะปรากฏบนหน้าจอ LCD ในการเลือกประเทศ/พื้นที่นี้ ให้ กดปุ่ม OK ในการเลือกประเทศ/พื้นที่อื่น ให้กดปุ่ม Select Photos (เลือกภาพถ่าย) ▶ เมื่อได้ประเทศ/พื้นที่ที่ต้องการแล้ว ให้กดปุ่ม OK เพื่อเลือก

หน้าจอ LCD จะแสดงข้อความขึ้นชั่วขณะ เพื่อแจ้งประเทศ/พื้นที่ซึ่งคุณเลือกไว้

หมายเหตุ: คุณสามารถกดปุ่ม Cancel (ยกเลิก) เมื่อใดก็ได้ เพื่อยกเลิกและออกจาก เมนู **Exif Print** 

เครื่องพิมพ์ของคุณรองรับการพิมพ์ Exchangeable Image File Format 2.2 (Exif Print) ซึ่งเป็นมาตรฐานเปิดระหว่าประเทศ ซึ่งทำให้การพิมพ์ภาพถ่ายดิจิตัลขั้นสูงง่ายดายขึ้น เมื่อ คุณถ่ายภาพด้วยกล้องที่รองรับข้อมูล Exif Print เช่น เวลาเปิดหน้ากล้อง การตั้งค่าแฟลช และ ความอิ่มตัวของสีที่เพิ่มในภาพถ่าย หากเครื่องพิมพ์พบข้อมูล Exif Print ในภาพถ่ายในการ์ด หน่วยความจำ เครื่องพิมพ์ก็จะใช้ข้อมูลนั้นเพื่อปรับและปรับปรุงคุณภาพของภาพถ่ายที่พิมพ์ คุณไม่จำเป็นต้องทำสิ่งใด ก็จะสามารถพิมพ์ภาพถ่ายที่มีคุณภาพดีที่สุดเท่าที่จะทำใด้

## ข้อมูลเกี่ยวกับกระดาษ

คุณสามารถพิมพ์ภาพถ่ายบนกระดาษภาพถ่าย กระดาษธรรมดา หรือบัตรดัชนี

**หมายเหตุ**: ถ้าคุณพิมพ์จากคอมพิวเตอร์ และใช้กระดาษภาพถ่ายของ HP ให้เลือก ประเภทกระดาษเมื่อคุณกำหนดการตั้งค่าเครื่องพิมพ์ โปรดดูข้อมูลเพิ่มเติมที่วิธีใช้ ของเครื่องพิมพ์ HP Photosmart ข้อมูลเพิ่มเติมเกี่ยวกับการดูวิธีใช้ของเครื่องพิมพ์ โปรด ดูที่ **ดูวิธีใช้ของเครื่องพิมพ์** hp photosmart ที่หน้า 2

เครื่องพิมพ์ของคุณสามารถใช้กระดาษชนิดต่อไปนี้ เพื่อให้เครื่องพิมพ์ทำงานอย่างเต็ม ประสิทธิภาพ ขอแนะนำให้คุณใช้กระดาษภาพถ่ายของ HP โปรดดูข้อมูลเพิ่มเติมเกี่ยวกับ ประดาษที่แนะนำให้ใช้ที่ **กระดาษที่แนะนำ** ที่หน้า 48

| ชนิด                   | ขนาด                            | วัตถุประสงค์                                      |
|------------------------|---------------------------------|---------------------------------------------------|
| กระดาษภาพถ่าย          | 4 x 6 นิ้ว (10 x 15 ซม.)        | พิมพ์ภาพถ่าย                                      |
| กระดาษภาพถ่ายที่มีแท็บ | 4 x 6 นิ้ว แท็บ 0.5 นิ้ว        | การพิมพ์ภาพถ่ายโดยไม่มีขอบ                        |
|                        | (10 x 15 ซม. แท็บ 1.25 ซม.)     |                                                   |
| บัตรดัชนี              | 4 x 6 นิ๊ว (10 x 15 ซม.)        | พิมพ์แบบร่าง พิมพ์หน้าเปรียบเทียบ<br>และหน้าทดสอบ |
| บัตร Hagaki            | 4 x 5.5 นิ้ว (100 x 140 มม.)    | พิมพ์ภาพถ่าย                                      |
| บัตร A6                | 4.13 x 5.8 นิ้ว (105 x 148 มม.) | พิมพ์ภาพถ่าย                                      |
| บัตรขนาด L             | 3.5 x 5 นิ้ว (90 x 127 มม.)     | พิมพ์ภาพถ่าย                                      |
| บัตรขนาด L ที่มีแท็บ   | 3.5 x 5 นิ้ว แท็บ 0.5 นิ้ว      | การพิมพ์ภาพถ่ายโดยไม่มีขอบ                        |
|                        | (90 x 127 มม. แท็บ 12.5 มม.)    |                                                   |

#### ใส่กระดาษ

ระหว่างการพิมพ์ เครื่องพิมพ์จะดันกระดาษส่วนหนึ่งออกมาทางช่องด้านหลังของเครื่อง และ จากนั้นจะดึงกลับเข้าไปใหม่ทางด้านหน้าของเครื่อง โปรดเหลือพื้นที่วางที่ด้านหลังของเครื่อง อย่างน้อย 10 นิ้ว (250 มม.) จากสิ่งกีดขวาง และตรวจสอบว่าสายไฟหรือสาย USB ไม่ขวางเส้น ทางของกระดาษ

#### การใส่กระดาษ:

1

- เปิดฝ่าของถาดกระดาษ
- 2 วางกระดาษในถาดป้อนกระดาษ และเลื่อนเข้าสู่ด้านล่างของที่กั้นกระดาษออก
  - เครื่องพิมพ์จะพิมพ์ด้านบนของกระดาษ หากคุณใช้กระดาษภาพถ่าย โปรดใส่ กระดาษโดยให้ ด้านมันอยู่บน หากคุณใช้กระดาษที่มีแท็บ ให้ใส่กระดาษใน ถาดโดยให้ ด้านแท็บเข้าสู่เครื่องพิมพ์ก่อน
  - ใส่กระดาษภาพถ่ายหรือบัตรรายการ 10 ถึง 20 แผ่น
  - โปรดใช้กระดาษชนิดและขนาดเดียวกันในการใส่กระดาษแต่ละครั้ง อย่าใช้ผสม กระดาษหลายชนิดหรือขนาดในถาดป้อนกระดาษ

หมายเหตุ: โปรดดูข้อมูลเพิ่มเติมเกี่ยวกับการเก็บและจัดการกับกระดาษภาพถ่ายที่ รักษาคุณภาพของกระดาษภาพถ่าย ที่หน้า 39

3 ขยับตัวกั้นกระดาษในถาดกระดาษ เพื่อให้พอดีกับขอบด้านช้ายของกระดาษ โดยไม่ทำ ให้กระดาษงอ เพื่อช่วยให้กระดาษเข้าสู่เครื่องพิมพ์ในแนวตรง

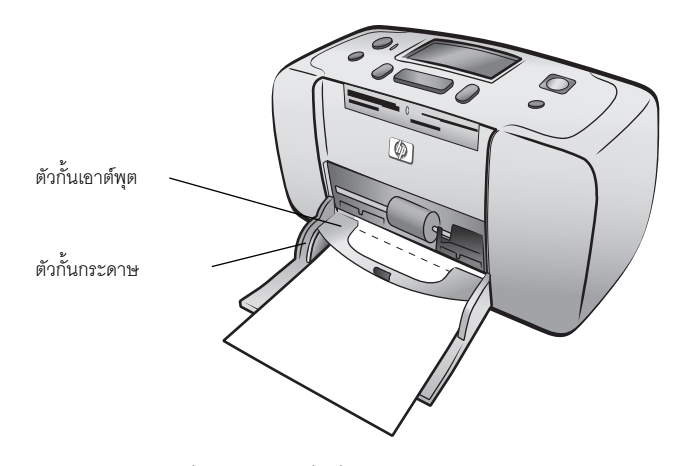

**คำแนะนำ**: เมื่อใช้กระดาษอื่นที่ไม่ใช่ HP premium plus คุณอาจพบปัญหาในการ ป้อนหรือการคืนกระดาษ โปรดลดจำนวนกระดาษลงครั้งละสองถึงสามแผ่น และใส่ กระดาษให้ขอบเสมอกันทั้งปีก

## <sup>บทที่1</sup> ข้อมูลเกี่ยวกับตลับหมึก

เครื่องพิมพ์ HP Photosmart 140 Series ของคุณสามารถพิมพ์ได้ทั้งแบบสีและขาวดำ

| การพิมพ์     | ใช้                                                           |
|--------------|---------------------------------------------------------------|
| ภาพถ่ายสี    | HP #57 (C6657A) — ตลับหมึกสามสี                               |
| ภาพถ่ายขาวดำ | HP #59 (C9359A) photo ตลับหมึกสีเทา (มีจำหน่ายกลางปี<br>2003) |

ข้อควรระวัง! ตรวจสอบว่าคุณใช้ตลับหมึกที่ถูกต้อง นอกจากนี้ โปรดทราบว่า HP ไม่แนะนำให้แก้ไขหรือเติมหมึกในตลับหมึกของ HP ความเสียหายที่เกิดจากการดัดแปลง หรือเติมหมึกในตลับหมึก จะไม่อยู่ในการรับประกันของ HP

## ติดตั้งหรือเปลี่ยนตลับหมึก

ในการใช้งานเครื่องพิมพ์อย่างเต็มประสิทธิภาพ โปรดใช้ตลับหมึกที่เติมหมึกจากโรงงานของ HP เท่านั้น

**หมายเหตุ**: เมื่อคุณติดตั้งตลับหมึกพิมพ์ใหม่ เครื่องพิมพ์จะพิมพ์หน้าเปรียบเทียบโดย อัตโนมัติ

#### ในการติดตั้งหรือเปลี่ยนตลับหมึก:

- 1 หากเครื่องพิมพ์ปิดอยู่ ให้กดปุ่ม On ที่แผงควบคุมของเครื่องพิมพ์
- 2 ใส่บัตรรายการในถาดป้อนกระดาษ เพื่อให้เครื่องพิมพ์สามารถพิมพ์หน้าเปรียบเทียบ หลังจากที่ติดตั้งตลับหมึก โปรดดูข้อมูลเกี่ยวกับการใส่บัตรดัชนีที่ ใส่กระดาษ ที่หน้า 12
- 3 นำตลับหมึกใหม่ออกจากบรรจุภัณฑ์ และดึง แท็บ เพื่อลอกเทปพลาสติคใส โปรดติดตั้ง ตลับหมึกทันทีที่ลอกเทปออก หัวฉีดหมึกที่ถูกเปิดออกเป็นเวลานานเกินกว่าหนึ่งนาที อาจแห้ง และเป็นปัญหาในภายหลังได้ เมื่อลอกเทปออกแล้ว โปรดอย่าปิดเทปกลับ เข้าที่เดิม

**ข้อควรระวัง!** โปรด อย่า แตะต้องหัวฉีดหมึก หรือหน้าสัมผัสทองแดงของตลับหมึก การสัมผัสส่วนต่างๆ เหล่านี้อาจทำให้ตลับหมึกเสียหาย

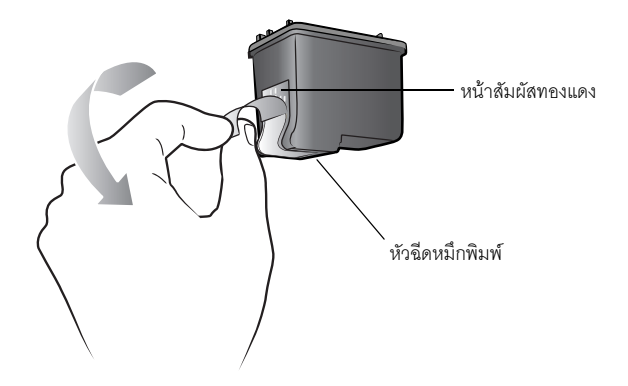

4 เปิดฝาของช่องใส่ตลับหมึกพิมพ์

ไฟสัญญาณ On/Attention จะกะพริบเมื่อฝาปิดช่องใส่ตลับหมึกเปิดออก

หมายเหตุ: โปรดดูคำแนะนำในการถอดตลับหมึกพิมพ์ที่ **ถอดตลับหมึก** ที่หน้า 16

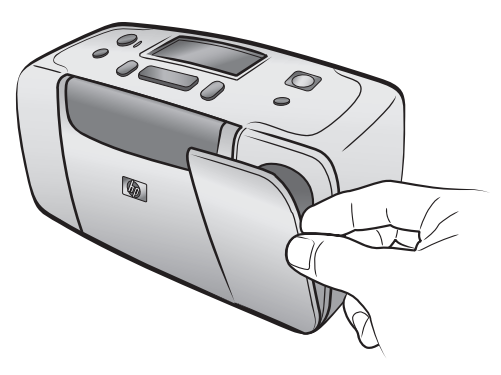

5 ใส่ตลับหมึกในที่ใส่ โดยให้หน้าสัมผัสทองแดงหันเข้าหาด้านในของเครื่องพิมพ์ และให้ หัวฉีดหมึกอยู่ด้านล่าง

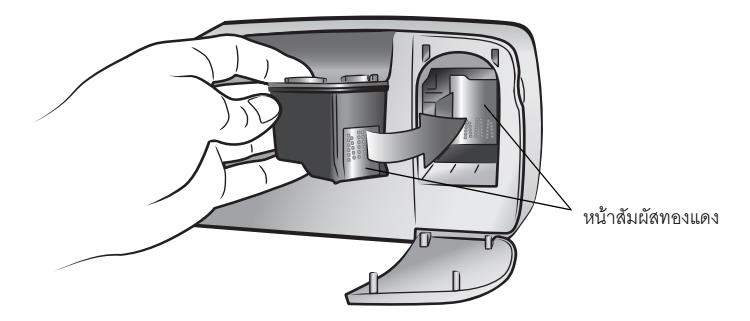

6 ดันตลับหมึกเข้าที่ จนรู้สึกว่าตลับหมึกคลิกเข้าที่แล้ว

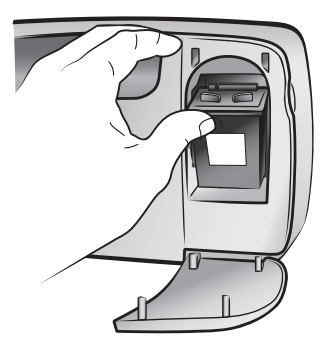

7 ปิดฝาของช่องใส่ตลับหมึกพิมพ์

หลังจากที่ติดตั้งตลับหมึกพิมพ์ใหม่ จอ LCD ของเครื่องพิมพ์จะแสดงข้อความให้ไส่ กระดาษในถาดกระดาษ และให้กดปุ่ม **OK** เมื่อกดปุ่ม **OK** เครื่องพิมพ์จะปรับตั้งตลับ หมึกใหม่ และพิมพ์หน้าเปรียบเทียบ เพื่อยืนยันว่าตลับหมึกได้รับการติดตั้งอย่างถูกต้อง และทำงานอย่างเหมาะสม โปรดดูข้อมูลเพิ่มเติมที่ **ปรับตั้งตลับหมึก** ที่หน้า 37

#### ถอดตลับหมึก

#### ในการถอดตลับหมึก:

- เปิดฝาของช่องใส่ตลับหมึกพิมพ์
- 2 ดันลง และดึงด้านบนของตลับหมึกออกด้านนอก เพื่อถอดออกจากที่ใส่ตลับหมึก
- 3 ถอดตลับหมึกออกจากเครื่องพิมพ์

ถ้ามีหมึกอยู่ในตลับ ให้เก็บตลับหมึกในที่ป้องกันตลับหมึก เพื่อเก็บรักษา ถ้าตลับหมึก ไม่มีหมึกแล้ว ให้ทิ้งหรือนำไปรีไซเคิล โปรดดูข้อมูลเพิ่มเติมเกี่ยวกับการรีไซเคิลตลับหมึกที่ www.hp.com/recycle

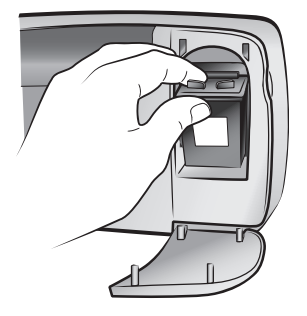

# พิมพ์จากการ์ดหน่วยความจำ

คุณสามารถพิมพ์ภาพถ่ายของตัวคุณเอง และภาพครอบครัวหรือเพื่อนฝูงได้อย่างง่ายดาย หาก กล้องดิจิตัลของคุณใช้การ์ดหน่วยความจำเพื่อเก็บภาพ คุณสามารถใส่การ์ดหน่วยความจำใน เครื่องพิมพ์เพื่อพิมพ์ได้โดยตรง ข้อความในหน้าจอ LCD จะนำคุณไปตามขั้นตอนการพิมพ์ คุณ ไม่ต้องเปิดเครื่องคอมพิวเตอร์ และไม่จำเป็นจะต้องต่อเครื่องพิมพ์เข้ากับเครื่องคอมพิวเตอร์

**หมายเหตุ**: นอกจากนี้คุณยังสามารถพิมพ์ภาพถ่ายโดยใช้ระบบคอมพิวเตอร์ โปรด ดูข้อมูลเพิ่มเติมที่วิธีใช้ของเครื่องพิมพ์ HP Photosmart ข้อมูลเพิ่มเติมเกี่ยวกับ การดูวิธีใช้ ของเครื่องพิมพ์ โปรดดูที่ **ดูวิธีใช้ของเครื่องพิมพ์ hp photosmart ท**ี่หน้า 2

## การ์ดหน่วยความจำ

เครื่องพิมพ์ HP Photosmart สามารถอ่านการ์ดหน่วยความจำต่อไปนี้:

- CompactFlash<sup>™</sup> Association (CFA) certified ประเภท I และ II
- MultiMediaCard<sup>™</sup>
- Secure Digital<sup>™</sup>
- SmartMedia<sup>™</sup>
- Sony<sup>®</sup> Memory Sticks
- xD-Picture Card<sup>™</sup>

การ์ดหน่วยความจำเหล่านี้ผลิตโดยผู้ผลิตหลายราย และมีความจุให้เลือกใช้ได้หลายขนาด คุณ สามารถซื้อการ์ดหน่วยความจำได้จากร้านค้าที่คุณซื้อกล้องดิจิตัล หรือที่ร้านขายเครื่อง คอมพิวเตอร์ส่วนใหญ่

**ข้อควรระวัง!** การใช้การ์ดหน่วยความจำประเภทอื่นอาจทำให้การ์ดหน่วยความจำ และเครื่องพิมพ์ของคุณเสียหาย

ภาพประกอบต่อไปนี้แสดงภาพด้านบนของการ์ดหน่วยความจำที่ใช้ได้ นี่คือด้านที่ควรหงายขึ้น เมื่อคุณใส่การ์ดหน่วยความจำในเครื่องพิมพ์

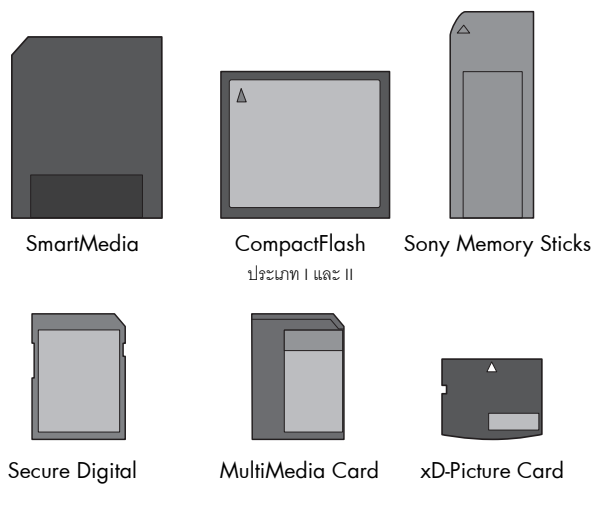

#### รูปแบบไฟล์ที่ใช้ได้

คุณสามารถพิมพ์ไฟล์ JPEG และไฟล์ TIFF ที่ไม่ได้บีบอัดข้อมูลจากการ์ดหน่วยความจำ หาก กล้องดิจิตัลของคุณสามารถใช้ไฟล์ประเภทอื่นได้ เช่น FlashPix และ RAW ให้บันทึกภาพถ่าย ลงในเครื่องคอมพิวเตอร์ และพิมพ์โดยใช้ซอฟต์แวร์ โปรดดูข้อมูลเพิ่มเติมที่วิธีใช้ของเครื่องพิมพ์ HP Photosmart ข้อมูลเพิ่มเติมเกี่ยวกับการดูวิธีใช้ของเครื่องพิมพ์ โปรดดูที่ **ดูวิธีใช้ของเครื่องพิมพ์ hp photosmart ท**ี่หน้า 2

## ใส่การ์ดหน่วยความจำ

หลังจากที่คุณถ่ายภาพด้วยกล้องดิจิตัลแล้ว ให้ถอดการ์ดหน่วยความจำออกจากกล้อง และใส่ ลงในเครื่องพิมพ์ เมื่อคุณใส่การ์ดหน่วยความจำถูกต้องแล้ว ไฟการ์ดหน่วยความจำจะกะพริบ และสว่างอยู่

ข้อควรระวัง! โปรดอย่าดึงการ์ดหน่วยความจำออก ขณะที่ไฟการ์ดหน่วยความจำ ยังกะพริบอยู่ การถอดการ์ดหน่วยความจำออกขณะที่ยังมีการใช้งานอยู่ อาจทำให้ เครื่องพิมพ์หรือการ์ดหน่วยความจำเสียหาย หรืออาจสูญเสียข้อมูลในการ์ดหน่วยความจำ โปรดดูข้อมูลเพิ่มเติมที่ **ถอดการ์ดหน่วยความจำ** ที่หน้า 22

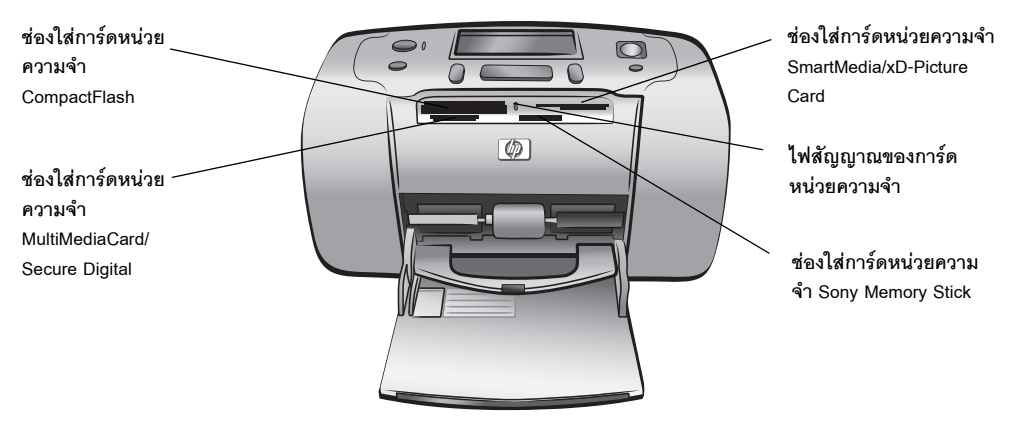

#### ในการใส่การ์ดหน่วยความจำ:

ใ นำการ์ดหน่วยความจำที่อาจมีอยู่ในช่องใส่การ์ดอยู่แล้วออก

**ข้อควรระวัง!** โปรดอย่าดึงการ์ดหน่วยความจำออก ขณะที่ไฟการ์ดหน่วยความจำยัง กะพริบอยู่ โปรดดูข้อมูลเพิ่มเติมที่ **ถอดการ์ดหน่วยความจำ** ที่หน้า 22

2 ถือการ์ดหน่วยความจำโดยให้ด้านที่ถูกต้องอยู่ด้านบน โปรดดูตารางด้านล่าง เพื่อตรวจ สอบตำแหน่งที่ถูกต้องสำหรับการ์ดหน่วยความจำของคุณ

หากคุณใช้การ์ดหน่วยความจำ Sony Memory Stick Duo ให้ต่อกับตัวแปลงที่มาพร้อมกับ การ์ดก่อนที่จะใส่ในช่องใส่การ์ดหน่วยความจำของเครื่องพิมพ์

3 ใส่การ์ดหน่วยความจำในช่องใส่การ์ดของเครื่องพิมพ์ ด้านที่มีหน้าสัมผัสโลหะจะต้อง เข้าสู่เครื่องพิมพ์ก่อน

**ข้อควรระวัง!** การ์ดหน่วยความจำอาจไม่เข้าสู่ช่องของเครื่องพิมพ์จนมิด การใส่ การ์ดหน่วยความจำด้วยวิธีอื่น หรือดันการ์ดหน่วยความจำเข้าสู่เครื่องพิมพ์ลึกเกินไป อาจทำให้การ์ดหรือเครื่องพิมพ์เสียหาย

4 ค่อยๆ ดันการ์ดหน่วยความจำเข้าสู่ช่องของเครื่องพิมพ์จนสุด ข้อความ READING CARD จะปรากฏที่หน้าจอ LCD ของเครื่องพิมพ์

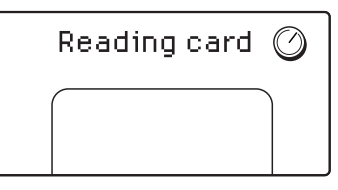

**หมายเหตุ**: หากคุณใส่การ์ด SmartMedia ผิดด้าน ไฟสัญญาณ On/Attention สีแดง จะกะพริบ โปรดนำการ์ดหน่วยความจำออก และใส่ใหม่ให้ถูกต้อง

| การ์ดหน่วยความจำ                 | ช่องใส่การ์ดหน่วย | วิธีถือและใส่การ์ดหน่วยความจำ                                                                                                    |
|----------------------------------|-------------------|----------------------------------------------------------------------------------------------------|
|                                  | ความจำ            |                                                                                                    |
| CompactFlash<br>ประเภท I หรือ II | ช่องซ้ายด้านบน    | <ul> <li>ป้ายปิดข้างหน้าอยู่ด้านบน และถ้าป้ายกำกับนั้นมีลูกศร<br/>ลูกศรนั้นควรชี้เข้าหาเครื่องพิมพ์</li> <li>ใส่ด้านที่เป็นช่องเข้าหาเครื่องพิมพ์ก่อน</li> </ul> |
| MultiMediaCard                   | ช่องซ้ายด้านล่าง  | <ul> <li>ป้ายกำกับอยู่ด้านบน มุมตัดอยู่ด้านขวา<br/>และลูกศรขึ้เข้าหาเครื่องพิมพ์</li> <li>หน้าสัมผัสโลหะอยู่ด้านล่าง</li> </ul>                                  |
| Secure Digital                   | ช่องซ้ายด้านล่าง  | <ul> <li>ป้ายกำกับอยู่ด้านบน และมุมตัดอยู่ด้านขวา</li> <li>หน้าสัมผัสโลหะอยู่ด้านล่าง</li> </ul>                                                                 |

| การ์ดหน่วยความจำ   | ช่องใส่การ์ดหน่วย<br>ความจำ     | วิธีถือและใส่การ์ดหน่วยความจำ                                                                                                    |
|--------------------|---------------------------------|----------------------------------------------------------------------------------------------------|
| SmartMedia         | ส่วนบนของช่องขวา<br>ด้านบน      | <ul> <li>มุมตัดอยู่ด้านซ้าย และหากป้ายกำกับมีลูกศร ให้ลูกศรชี้<br/>เข้าหาเครื่องพิมพ์</li> <li>ฉลากและหน้าสัมผัสอยู่ด้านล่าง</li> </ul> |
| Sony Memory Sticks | ช่องขวาด้านล่าง                 | <ul> <li>ถือให้ด้านมุมตัดอยู่ทางช้าย และลูกศรชี้เข้าหาเครื่องพิมพ์</li> <li>หน้าสัมผัสโลหะอยู่ด้านล่าง</li> </ul>                       |
| xD-Picture Card    | ส่วนล่างขวาของช่อง<br>ขวาด้านบน | <ul> <li>ป้ายกำกับอยู่ด้านบน และลูกศรชี้เข้าหาเครื่องพิมพ์</li> <li>หน้าสัมผัสโลหะอยู่ด้านล่าง</li> </ul>                               |

**หมายเหตุ:** หากคุณใช้กล้องดิจิตัลเพื่อเลือกรูปถ่ายในการ์ดหน่วยความจำสำหรับพิมพ์ เครื่องพิมพ์จะให้คุณเลือกว่าต้องการพิมพ์ภาพถ่ายที่เลือกจากกล้องหรือไม่ โปรดดูข้อมูลเพิ่มเติมที่ **พิมพ์ภาพถ่ายที่เลือกจากกล้อง** ที่หน้า 32

## ถอดการ์ดหน่วยความจำ

เมื่อไฟของการ์ดหน่วยความจำหยุดกะพริบ ค่อยๆ ดึงการ์ดหน่วยความจำ เพื่อถอดออกจาก ช่องใส่การ์ดของเครื่องพิมพ์

ข้อควรระวัง! โปรดอย่าดึงการ์ดหน่วยความจำออก ขณะที่ไฟการ์ดหน่วยความจำยัง กะพริบอยู่ ไฟกะพริบหมายความว่า เครื่องพิมพ์กำลังอ่านข้อมูลจากการ์ดหน่วยความจำ โปรดรอจนกว่าไฟจะหยุดกะพริบ การถอดการ์ดหน่วยความจำขณะที่มีการใช้งานอยู่ อาจ ทำให้เครื่องพิมพ์ และการ์ดหน่วยความจำเสียหาย หรืออาจสูญเสียข้อมูลที่อยู่ในการ์ด หน่วยความจำ

## เลือกภาพถ่ายที่จะพิมพ์

ในการพิมพ์ภาพถ่ายจากการ์ดหน่วยความจำ คุณต้องทราบหมายเลขดัชนีของภาพเหล่านั้น พิมพ์ดัชนีเพื่อดูภาพถ่ายในการ์ดหน่วยความจำพร้อมกับหมายเลขดัชนี

**หมายเหตุ:** คุณสามารถพิมพ์ภาพถ่าย 2000 ภาพแรกที่อยู่ในการ์ดหน่วยความจำ โดยใช้แผงควบคุมของเครื่องพิมพ์ หากการ์ดหน่วยความจำมีภาพถ่ายมากกว่า 2000 ภาพ ให้บันทึกภาพเหล่านั้นลงในเครื่องคอมพิวเตอร์ และใช้ภาพถ่ายจากที่นั่น โปรดดูข้อมูล เพิ่มเติมที่วิธีใช้ของเครื่องพิมพ์ HP Photosmart ข้อมูลเพิ่มเติมเกี่ยวกับการดูวิธีใช้ของ เครื่องพิมพ์ โปรดดูที่ **ดูวิธีใช้ของเครื่องพิมพ์ hp photosmart** ที่หน้า 2

#### พิมพ์ดัชนี

ดัชนีจะแสดงภาพถ่ายขนาดเล็ก และหมายเลขดัชนีของภาพถ่ายทั้งหมดที่บันทึกในการ์ด หน่วยความจำมากถึง 2000 ภาพ ภาพถ่ายที่ปรากฏจะเรียงตามลำดับการบันทึกในการ์ด หน่วยความจำ ดัชนีสามารถพิมพ์ภาพถ่ายได้แผ่นละ 28 ภาพ

**หมายเหตุ**: ดัชนีอาจจะมีหลายหน้า ทั้งนี้ขึ้นอยู่กับจำนวนภาพถ่ายที่บันทึกใน การ์ดหน่วยความจำ ภาพถ่ายขนาดเล็กในดัชนีจะพิมพ์ที่ความละเอียดต่ำ เพื่อให้พิมพ์ได้อย่างรวดเร็ว ดังนั้นจึงไม่ใช่ คุณภาพงานพิมพ์ที่แท้จริงของภาพถ่าย

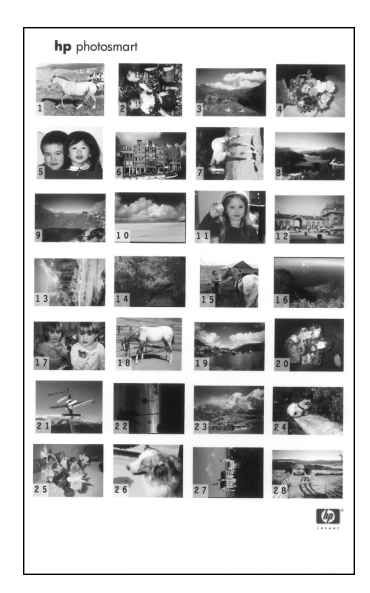

หมายเลขดัชนีจะปรากฏที่มุมช้ายด้านล่างของแต่ละภาพถ่ายขนาดเล็ก ใช้หมายเลขดัชนีเพื่อ เลือกภาพที่จะพิมพ์ หากคุณใช้กล้องดิจิตัลหรือคอมพิวเตอร์ เพื่อเพิ่มหรือลบภาพถ่ายจาก การ์ดหน่วยความจำ ให้พิมพ์ดัชนีอีกครั้ง เพื่อดูหมายเลขดัชนีใหม่

**หมายเหตุ**: หมายเลขบนดัชนีนี้อาจไม่ตรงกับหมายเลขดัชนีของภาพในกล้องดิจิตัล

#### ในการพิมพ์ดัชนี:

 ใส่การ์ดหน่วยความจำลงในช่องใส่การ์ดหน่วยความจำของเครื่องพิมพ์ โปรดดูข้อมูล เพิ่มเติมที่ ใส่การ์ดหน่วยความจำ ที่หน้า 18

ข้อความ PRINT INDEX? OK OR CANCEL จะปรากฏบนหน้าจอ LCD ของเครื่องพิมพ์ และจำนวนภาพถ่ายในการ์ดหน่วยความจำจะปรากฏเป็นช่วง (เช่น 1 - 25)

**หมายเหตุ:** หากคุณใช้กล้องดิจิตัลในการเลือกภาพถ่ายจากการ์ดหน่วยความจำ**PRINT** CAMERA SELECTED PHOTOS? จะเป็นข้อความแรกที่ปรากฏบนหน้าจอ LCD ของเครื่อง พิมพ์ กดปุ่ม **OK** หรือ **PRINT (พิมพ์)** เพื่อพิมพ์ภาพถ่ายที่เลือกจากกล้องทั้งหมด หรือกดปุ่ม **CANCEL (ยกเลิก)** เพื่อไม่พิมพ์ภาพถ่ายที่เลือก และดำเนินการต่อ โปรดดูข้อมูลเพิ่มเติมที่ พิมพ์ภาพถ่ายที่เลือกจากกล้อง ที่หน้า 32

 ใส่กระดาษในถาดกระดาษ หากต้องการประหยัดกระดาษภาพถ่าย ให้ใช้กระดาษธรรมดา หรือบัตรรายการ โปรดดูข้อมูลเพิ่มเติมที่ ใส่กระดาษ ที่หน้า 12

กดปุ่ม **OK** หรือ **PRINT (พิมพ์)** เพื่อพิมพ์ดัชนีที่แสดงภาพถ่ายทั้งหมดที่บันทึกในการ์ด หน่วยความจำได้มากถึง 2000 ภาพ ข้อความ **PRINTING PAGE 1 OF 1** จะปรากฏที่หน้า จอ LCD ของเครื่องพิมพ์ กดปุ่ม **CANCEL (ยกเลิก)** เพื่อดำเนินการต่อ โดยไม่ต้องพิมพ์ดัชนี ถ้าคุณกดปุ่ม **CANCEL (ยกเลิก)** และต้องการพิมพ์ดัชนีหลังจากนั้น ให้ทำตามขั้นตอนต่อไปนี้:

- กดปุ่ม LAYOUT (เลย์เอาต์) จนกว่าจะมีข้อความ LAYOUT: INDEX ปรากฏที่หน้าจอ LCD ของ เครื่องพิมพ์ กดปุ่ม OK
- 2 กดปุ่ม SELECT PHOTOS (เลือกภาพถ่าย) ◀ จนกว่าจะมีข้อความ SELECT: ALL ปรากฏที่หน้าจอ LCD ของเครื่องพิมพ์ กดปุ่ม OK

**หมายเหตุ:** เมื่อคุณเลือกภาพถ่ายหนึ่งภาพ หรือเลือกช่วงของภาพถ่ายแล้ว ตัวเลือก SELECT: All จะไม่ปรากฏอีก หากคุณเลือกภาพถ่ายไว้ คุณต้องพิมพ์หรือลบก่อนจึงจะ สามารถใช้ SELECT: All ข้อมูลเพิ่มเติมเกี่ยวกับการพิมพ์ภาพถ่ายที่เลือก โปรดดูที่ พิมพ์ภาพถ่าย ที่หน้า 31 ข้อมูลเพิ่มเติมเกี่ยวกับการลบภาพถ่ายที่เลือก โปรดดูที่ ลบภาพถ่าย ที่หน้า 30

3 กดปุ่ม PRINT (พิมพ์) เพื่อพิมพ์ดัชนีที่แสดงภาพถ่ายทั้งหมดที่บันทึกในการ์ดหน่วยความจำ ได้มากถึง 2000 ภาพ

## เลือกภาพถ่ายที่จะพิมพ์

เมื่อคุณเลือกภาพถ่ายที่ต้องการพิมพ์จากการ์ดหน่วยความจำ โดยพิมพ์และดูดัชนี้แล้ว คุณ สามารถใช้แผงควบคุมของเครื่องพิมพ์ เพื่อเลือกภาพถ่ายเหล่านี้ได้ ข้อมูลเพิ่มเติมเกี่ยวกับการ พิมพ์ดัชนี โปรดดูที่ **พิมพ์ดัชนี** ที่หน้า 22

#### เลือกภาพถ่ายหนึ่งภาพ

 ใส่การ์ดหน่วยความจำลงในช่องใส่การ์ดหน่วยความจำของเครื่องพิมพ์ โปรดดูข้อมูล เพิ่มเติมที่ **ใส่การ์ดหน่วยความจำ** ที่หน้า 18

ข้อความ PRINT INDEX? OK OR CANCEL ปรากฏที่หน้าจอ LCD ของเครื่องพิมพ์

- 2 หากคุณพิมพ์ดัชนีแล้ว ให้กดปุ่ม CANCEL (ยกเลิก) ในการพิมพ์ดัชนี ให้ใส่กระดาษใน ถาดและกดปุ่ม OK หรือ PRINT (พิมพ์)โปรดดูข้อมูลเพิ่มเติมที่ พิมพ์ดัชนี ที่หน้า 22
- 3 เมื่อข้อความ SELECT: # ปรากฏที่หน้าจอ LCD ของเครื่องพิมพ์ ให้กดปุ่ม SELECT PHOTOS (เลือกภาพถ่าย) < หรือ > จนกว่าหมายเลขดัชนีของภาพถ่ายที่คุณต้องการเลือก จะปรากฏ (โปรดดูหมายเลขดัชนีของภาพถ่ายจากดัชนี)

คำแนะนำ: ในการเลื่อนไปยังหมายเลขดัชนีที่ต้องการอย่างรวดเร็ว ให้กดปุ้ม Select Photos (เลือกภาพถ่าย) ∢ หรือ ▶ ค้างไว้

4 กดปุ่ม **OK** เพื่อเลือกภาพถ่าย

หมายเลขดัชนีของภาพถ่ายที่เลือกจะปรากฏในส่วนภาพถ่ายที่เลือกในด้านล่างของหน้าจอ LCD ของเครื่องพิมพ์

| Select:#_ |    |
|-----------|----|
| 3         | ×1 |

#### เลือกหลายภาพ

 ใส่การ์ดหน่วยความจำลงในช่องใส่การ์ดหน่วยความจำของเครื่องพิมพ์ โปรดดูข้อมูล เพิ่มเติมที่ ใส่การ์ดหน่วยความจำ ที่หน้า 18

ข้อความ PRINT INDEX? OK OR CANCEL ปรากฏที่หน้าจอ LCD ของเครื่องพิมพ์

- หากคุณพิมพ์ดัชนีแล้ว ให้กดปุ่ม CANCEL (ยกเลิก) ในการพิมพ์ดัชนี ให้ไส่กระดาษใน ถาด และกดปุ่ม OK หรือ PRINT (พิมพ์) โปรดดูข้อมูลเพิ่มเติมที่ พิมพ์ดัชนี ที่หน้า 22
- 3 เมื่อข้อความ SELECT:# ปรากฏที่หน้าจอ LCD ของเครื่องพิมพ์ ให้กดปุ่ม SELECT PHOTOS
   (เลือกภาพถ่าย) < หรือ > จนกว่าหมายเลขดัชนีของภาพถ่ายที่คุณต้องการเลือก
   จะปรากฏ (โปรดดูหมายเลขดัชนีของภาพถ่ายจากดัชนี)

คำแนะนำ: ในการเลื่อนไปยังหมายเลขดัชนีที่ต้องการอย่างรวดเร็ว ให้กดปุ้ม Select Photos (เลือกภาพถ่าย) ∢ หรือ ▶ ค้างไว้

4 กดปุ่ม OK เพื่อเลือกภาพถ่าย

หมายเลขดัชนีของภาพถ่ายที่เลือกจะปรากฏในส่วนภาพถ่ายที่เลือกในด้านล่างของหน้า จอ LCD ของเครื่องพิมพ์

5 กดปุ่ม SELECT PHOTOS (เลือกภาพถ่าย) < หรือ ▶ จนกว่าหมายเลขดัชนีของภาพที่คุณ ต้องการเลือกจะปรากฏในส่วนข้อความที่ด้านบนของหน้าจอ LCD ของเครื่องพิมพ์ กดปุ่ม OK เพื่อเลือก ภาพถ่าย

หมายเลขดัชนีของภาพถ่ายที่เลือกจะปรากฏที่ด้านล่างของรายการหมายเลขดัชนีในส่วน ภาพถ่ายที่เลือกที่ด้านล่างของหน้าจอ LCD ของเครื่องพิมพ์

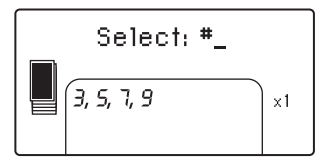

6 ในการเลือกภาพเพิ่มเติม ให้ทำขั้นที่ 5 ซ้ำ

**หมายเหตุ:** ในส่วนภาพถ่ายที่เลือกของหน้าจอ LCD ของเครื่องพิมพ์จะแสดงหมายเลข ดัชนีได้เพียงครั้งละสองแถวเท่านั้น หากคุณเลือกหมายเลขดัชนีมากกว่าจำนวนที่สามารถ แสดงได้ในหน้าจอ LCD ของเครื่องพิมพ์ หมายเลขต้นๆ ของรายการจะเลื่อนออกจากหน้า จอ LCD ในการดูว่ามีหมายเลขดัชนีเพิ่มเติมซึ่งไม่ปรากฏอยู่หรือไม่ ให้ลังเกตจากเครื่อง หมายขีดที่ด้านบนของรายการ

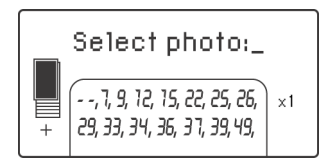

#### เลือกช่วงของภาพถ่ายที่ต่อเนื่อง

การเลือกช่วงของภาพถ่ายที่ต่อเนื่องสามารถทำได้สองวิธี โดยขึ้นอยู่กับว่ามีการเลือกภาพ ถ่ายอื่นในขณะนั้นหรือไม่

ในการเลือกช่วงของภาพถ่าย สำหรับกรณีที่ไม่มีการเลือกภาพถ่ายใดไว้:

 ใส่การ์ดหน่วยความจำลงในช่องใส่การ์ดหน่วยความจำของเครื่องพิมพ์ โปรดดูข้อมูล เพิ่มเติมที่ ใส่การ์ดหน่วยความจำ ที่หน้า 18

ข้อความ PRINT INDEX? OK OR CANCEL ปรากฏที่หน้าจอ LCD ของเครื่องพิมพ์

- หากคุณพิมพ์ดัชนีแล้ว ให้กดปุ่ม CANCEL (ยกเลิก) ในการพิมพ์ดัชนี ให้ใส่กระดาษ ในถาดและ กดปุ่ม OK หรือ PRINT (พิมพ์) โปรดดูข้อมูลเพิ่มเติมที่ พิมพ์ดัชนี ที่หน้า 22
- 3 เมื่อข้อความ SELECT: # ปรากฏที่หน้าจอ LCD ของเครื่องพิมพ์ ให้กดปุ่ม SELECT PHOTOS
   (เลือกภาพถ่าย) < จนกว่า SELECT: RANGE จะปรากฏที่หน้าจอ LCD ของเครื่องพิมพ์ กดปุ่ม OK

ข้อความ SELECT: #\_\_ FIRST IN RANGE จะปรากฏที่หน้าจอ LCD ของเครื่องพิมพ์

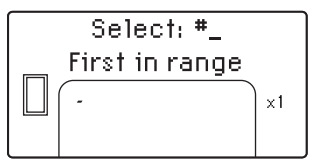

ข้อความ SELECT: #\_\_ LAST IN RANGE จะปรากฏที่หน้าจอ LCD ของเครื่องพิมพ์

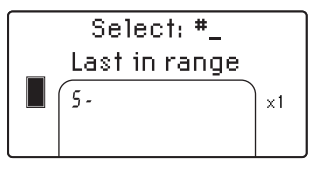

5 กดปุ่ม **SELECT PHOTOS (เลือกภาพถ่าย)** < หรือ ▶ จนกว่าหมายเลขดัชนีของภาพถ่าย สุดท้ายในช่วงที่ต้องการจะปรากภูที่หน้าจอ LCD ของเครื่องพิมพ์ กดปุ่ม **OK** 

ช่วงของภาพถ่ายที่เลือกจะปรากฏในส่วนภาพถ่ายที่เลือกที่ด้านล่างของหน้าจอ LCD ของ เครื่องพิมพ์ ข้อความ SELECT: #\_\_\_ จะปรากฏในส่วนข้อความที่ด้านบนของหน้าจอ LCD ของเครื่องพิมพ์

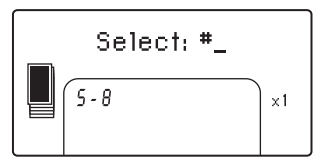

6 คุณสามารถเลือกภาพถ่ายอื่นๆ หรือช่วงของภาพถ่ายที่จะพิมพ์ได้หากต้องการ

กรณีที่คุณพิมพ์ภาพถ่ายหลายชุด เครื่องจะพิมพ์เป็นชุดดังนี้ 1-2-3, 1-2-3

**หมายเหตุ**: เมื่อคุณเลือกภาพถ่ายหนึ่งภาพ หรือเลือกช่วงของภาพถ่ายแล้ว ตัวเลือก SELECT: RANGE จะไม่ปรากฏอีก

#### ในการเลือกช่วงของภาพถ่าย สำหรับกรณีที่มีการเลือกภาพถ่ายไว้แล้ว:

- 2 กดปุ่ม OK ค้างไว้สองวินาที

หมายเลขดัชนีที่เลือกจะปรากฏในส่วนภาพถ่ายที่เลือกที่ด้านล่างของหน้าจอ LCD ของ เครื่องพิมพ์ โดยมีเครื่องหมายขีดตามหลัง

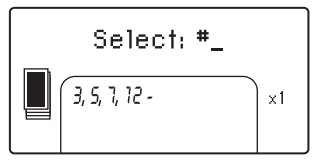

- 3 กดปุ่ม SELECT PHOTOS (เลือกภาพถ่าย) ▶ จนกว่าหมายเลขดัชนีของภาพถ่าย สุดท้ายในช่วงที่ต้องการจะปรากฏในส่วนข้อความที่ด้านบนของหน้าจอ LCD ของ เครื่องพิมพ์ ตัวอย่างเช่น หากคุณ ต้องการภาพถ่ายหมายเลข 16 เป็นภาพสุดท้ายในช่วง ให้เลื่อนไปที่หมายเลขดัชนี จนกว่า ข้อความ SELECT: #16 จะปรากฏที่หน้าจอ LCD ของเครื่องพิมพ์
- 4 กดปุ่ม OK

ช่วงของภาพถ่ายที่เลือกจะปรากฏในส่วนภาพถ่ายที่เลือกของหน้าจอ LCD ของเครื่องพิมพ์ ตัวอย่างเช่น ช่วง 12 - 16 จะปรากฏที่หน้าจอ LCD ตามด้วยหมายเลขดัชนีของภาพ ถ่ายที่เลือกไว้ก่อนหน้านี้

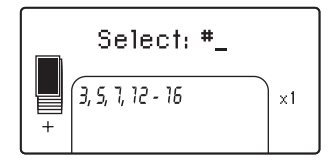

กรณีที่คุณพิมพ์ภาพถ่ายหลายชุด เครื่องจะพิมพ์เป็นชุดดังนี้ 1-2-3, 1-2-3

ในการลบการตั้งค่าของช่วง:

กดปุ่ม CANCEL (ยกเลิก) จนกว่าเครื่องหมายขีดถูกลบ

## เลือกภาพถ่ายทั้งหมด

 ใส่การ์ดหน่วยความจำลงในช่องใส่การ์ดหน่วยความจำของเครื่องพิมพ์ โปรดดูข้อมูล เพิ่มเติมที่ ใส่การ์ดหน่วยความจำ ที่หน้า 18

ข้อความ PRINT INDEX? OK OR CANCEL ปรากฏที่หน้าจอ LCD ของเครื่องพิมพ์

- หากคุณพิมพ์ดัชนีแล้ว ให้กดปุ่ม CANCEL (ยกเลิก) ในการพิมพ์ดัชนี ให้ใส่กระดาษ ในถาดและ กดปุ่ม OK หรือ PRINT (พิมพ์) โปรดดูข้อมูลเพิ่มเติมที่ พิมพ์ดัชนี ที่หน้า 22
- 3 เมื่อข้อความ SELECT: # ปรากฏที่หน้าจอ LCD ของเครื่องพิมพ์ ให้กดปุ่ม SELECT PHOTOS
   (เลือกภาพถ่าย) < จนกว่า SELECT: All ปรากฏที่หน้าจอ LCD ของเครื่องพิมพ์ กดปุ่ม</li>
   OK

หมายเลขดัชนีของภาพถ่ายทั้งหมดในการ์ดหน่วยความจำจะปรากฏเป็นช่วงของภาพถ่าย ในส่วนภาพถ่ายที่เลือกในด้านล่างของหน้าจอ LCD ของเครื่องพิมพ์

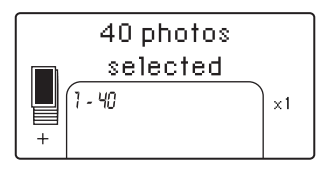

เมื่อคุณเลือกภาพถ่ายหนึ่งภาพ หรือเลือกช่วงของภาพถ่ายแล้ว ตัวเลือก SELECT: ALL จะ ไม่ปรากฏอีก หากคุณเลือกภาพถ่ายไว้ คุณต้องพิมพ์หรือลบก่อน จึงจะสามารถใช้ SELECT: ALL เพื่อเลือกรูปภาพทั้งหมดในการ์ดหน่วยความจำ โปรดดูข้อมูลเพิ่มเติมเกี่ยวกับการ พิมพ์ภาพที่เลือกไว้ที่ **พิมพ์ภาพถ่าย** ที่หน้า 31 ข้อมูลเพิ่มเติมเกี่ยวกับการลบภาพถ่าย ที่เลือก โปรดดูที่ **ลบภาพถ่าย** ที่หน้า 30

#### เลือกภาพถ่ายใหม่

คุณสามารถเลือกภาพถ่าน "ใหม่" ทั้งหมดในการ์ดหน่วยความจำ ภาพถ่ายเหล่านี้เป็นภาพถ่าย ที่ยังไม่เคยพิมพ์จากแผงควบคุมของเครื่องพิมพ์มาก่อน

ในแต่ละครั้งที่คุณใส่การ์ดหน่วยความจำในซ่องใส่ของเครื่องพิมพ์ และพิมพ์ภาพถ่ายโดยใช้แผง ควบคุม เครื่องพิมพ์จะทำเครื่องหมายที่ภาพถ่าย ซึ่งในครั้งถัดไปที่คุณใส่การ์ดหน่วยความจำนี้ เครื่องพิมพ์จะ "จดจำ" ภาพที่เคยพิมพ์ไปแล้วได้ หากคุณถ่ายรูปใหม่ และบันทึกในการ์ดหน่วย ความจำเดียวกันนี้ เมื่อคุณใส่การ์ดหน่วยความจำในช่องใส่ของเครื่องพิมพ์ คุณสามารถเลือก เฉพาะภาพถ่ายใหม่ที่เพิ่งถ่ายหลังจากใส่การ์ดหน่วยความจำครั้งล่าสุด

**หมายเหตุ**: หากคุณพิมพ์หรือแก้ไขภาพถ่ายโดยใช้เครื่องคอมพิวเตอร์ เครื่องพิมพ์ จะลบเครื่องหมายที่บันทึกไว้ ซึ่งทำให้ภาพถ่ายที่พิมพ์ก่อนหน้านี้กลายเป็นภาพถ่ายใหม่

#### **ในการเลือกภาพถ่ายใหม**่:

 ใส่การ์ดหน่วยความจำลงในช่องใส่การ์ดหน่วยความจำของเครื่องพิมพ์ โปรดดูข้อมูลเพิ่ม เติมที่ ใส่การ์ดหน่วยความจำ ที่หน้า 18

ข้อความ PRINT INDEX? OK OR CANCEL ปรากฏที่หน้าจอ LCD ของเครื่องพิมพ์

- หากคุณพิมพ์ดัชนีแล้ว ให้กดปุ่ม CANCEL (ยกเลิก) ในการพิมพ์ดัชนี ให้ใส่กระดาษ ในถาด และกดปุ่ม OK หรือ PRINT (พิมพ์) โปรดดูข้อมูลเพิ่มเติมที่ พิมพ์ดัชนี ที่หน้า 22
- 3 เมื่อข้อความ SELECT:# ปรากฏที่หน้าจอ LCD ของเครื่องพิมพ์ ให้กดปุ่ม SELECT PHOTOS
   (เลือกภาพถ่าย) < จนกว่า SELECT: NEW จะปรากฏที่หน้าจอ LCD ของเครื่องพิมพ์ กดปุ่ม OK

หมายเลขดัชนีของภาพถ่ายใหม่ทั้งหมดในการ์ดหน่วยความจำจะปรากฏในส่วนภาพถ่าย ที่เลือกที่ด้านล่างของหน้าจอ LCD ของเครื่องพิมพ์

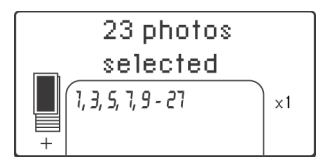

**หมายเหตุ:** เมื่อคุณเลือกภาพถ่ายหนึ่งภาพ หรือเลือกช่วงของภาพถ่ายแล้ว ตัวเลือก SELECT: NEW จะไม่ปรากฏอีก หากคุณเลือกภาพถ่ายไว้ คุณต้องพิมพ์หรือลบก่อน จึง จะสามารถใช้ SELECT: NEW เพื่อเลือกภาพถ่ายใหม่ในการ์ดหน่วยความจำ โปรดดูข้อมูล เพิ่มเติมเกี่ยวกับการพิมพ์ภาพที่เลือกไว้ที่ **พิมพ์ภาพถ่าย** ที่หน้า 31 ข้อมูลเพิ่มเติมเกี่ยว กับการลบภาพถ่ายที่เลือก โปรดดูที่ **ลบภาพถ่าย** ที่หน้า 30

#### ลบภาพถ่าย

คุณสามารถลบภาพถ่ายได้ครั้งละหนึ่งภาพ โดยเริ่มจากภาพถ่ายที่เลือกไว้ล่าสุด หรือลบภาพ ถ่ายที่เลือกทั้งหมดภายในครั้งเดียว

**หมายเหตุ**: การลบภาพถ่ายจากหน้าจอ LCD ของเครื่องพิมพ์ไม่ได้เป็นการลบออกจาก การ์ดหน่วยความจำ

#### ในการลบภาพถ่ายครั้งละหนึ่งภาพ:

 ในการลบภาพถ่ายล่าสุดในลิสต์ของภาพถ่ายที่เลือก ซึ่งปรากฏในหน้าจอ LCD ของเครื่อง พิมพ์ ให้กดปุ่ม CANCEL (ยกเลิก)

#### ในการลบภาพถ่ายทั้งหมด:

1 กดปุ่ม CANCEL (ยกเลิก) ค้างไว้สองวินาที

ข้อความ Clear all selections? จะกะพริบสลับกับข้อความ Press OK or CANCEL ที่หน้าจอ LCD ของเครื่องพิมพ์

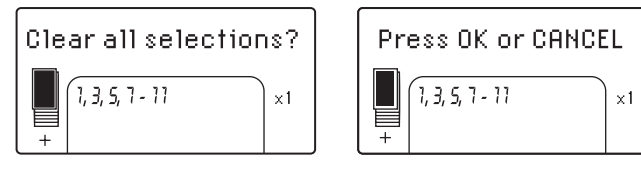

2 กดปุ่ม **OK** เพื่อลบภาพถ่ายที่เลือกไว้ทั้งหมด หรือกดปุ่ม **CANCEL (ยกเลิก)** เพื่อคง รายการไว้เช่นเดิม

**หมายเหตุ**: เมื่อคุณกดปุ่ม **OK** เพื่อลบภาพถ่ายที่เลือกทั้งหมด การตั้งค่าการ พิมพ์ที่คุณกำหนดไว้สำหรับภาพถ่ายที่เลือกจะถูกลบด้วย

## พิมพ์ภาพถ่าย

เครื่องพิมพ์สามารถพิมพ์ภาพถ่ายดิจิตัลที่บันทึกอยู่ในการ์ดหน่วยความจำได้ ภาพถ่ายดิจิตัล อาจเป็นไฟล์ที่ไม่ได้ทำเครื่องหมาย หรือเป็นภาพถ่ายที่เลือกจากกล้องได้ โปรดดูประเภทไฟล์ ของภาพถ่ายดิจิตัลที่ใช้ได้จาก **รายละเอียดของเครื่องพิมพ์** ที่หน้า 49

#### พิมพ์ภาพถ่ายดิจิตัลที่ไม่ได้ทำเครื่องหมาย

ภาพถ่ายดิจิตัลที่ไม่ได้ทำเครื่องหมาย เป็นภาพถ่ายมาตรฐานที่คุณบันทึกไว้ในการ์ดหน่วย ความจำ แต่ไม่ได้ทำเครื่องหมายว่าจะพิมพ์

**หมายเหตุ**: กล้องดิจิตัลที่สามารถเลือกพิมพ์จากกล้องมีเพียงบางรุ่น เท่านั้น

#### ในการพิมพ์ภาพถ่ายดิจิตัลที่ไม่ได้เครื่องหมายจากการ์ดหน่วยความจำ:

 ใส่การ์ดหน่วยความจำลงในช่องใส่การ์ดหน่วยความจำของเครื่องพิมพ์ โปรดดูข้อมูล เพิ่มเติมที่ **ใส่การ์ดหน่วยความจำ** ที่หน้า 18

ข้อความ PRINT INDEX? OK OR CANCEL ปรากฏที่หน้าจอ LCD ของเครื่องพิมพ์

- หากคุณพิมพ์ดัชนีแล้ว ให้กดปุ่ม CANCEL (ยกเลิก) ในการพิมพ์ดัชนี ให้ใส่กระดาษ ในถาด และกดปุ่ม OK หรือ PRINT (พิมพ์) โปรดดูข้อมูลเพิ่มเติมที่ พิมพ์ดัชนี ที่หน้า 22
- 3 เลือกภาพถ่ายที่คุณต้องการพิมพ์โดยใช้ปุ่ม SELECT PHOTOS (เลือกภาพถ่าย) โปรดดู ข้อมูลเพิ่มเติมที่ เลือกภาพถ่ายที่จะพิมพ์ ที่หน้า 24
- 4 เลือกการจัดวางภาพถ่าย คุณสามารถเลือกที่จะพิมพ์ภาพถ่าย หนึ่ง สอง หรือสี่ภาพ ต่อหน้า หรือพิมพ์ดัชนีซึ่งมีภาพขนาดเล็ก (28 ภาพต่อหน้า):
  - ล. กดปุ่ม LAYOUT (เลย์เอาต์) + หรือ จนกว่าหมายเลขดัชนีของภาพที่คุณต้องการ จะปรากฏในส่วนข้อความที่ด้านบนของหน้าจอ LCD ของเครื่องพิมพ์
  - b. กดปุ่ม OK เพื่อเลือกเลย์เอาต์ที่แสดงอยู่ หรือรอประมาณสองวินาที และเครื่องพิมพ์ จะเลือกเลย์เอาต์ที่แสดงให้เอง

ไอคอน Photo Layout ของการจัดวางภาพถ่ายที่คุณเลือกจะปรากฏในส่วนล่างของหน้าจอ LCD โปรดดูข้อมูลเพิ่มเติมที่ **ไอคอน photo layout** ที่หน้า 8

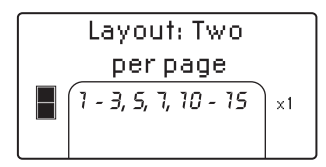

- 5 เลือกจำนวนสำเนาที่จะพิมพ์ คุณสามารถเลือกพิมพ์ภาพถ่ายได้ถึง 99 สำเนา:
  - a. กดปุ๋ม COPIES (สำเหา) + หรือ จนกว่าจำนวนภาพที่คุณต้องการจะปรากฏในส่วน ข้อความที่ด้านบนของหน้าจอ LCD ของเครื่องพิมพ์ ตัวอย่างเช่น หาก X3 ปรากฏอยู่ที่ ส่วนล่างของหน้าจอ LCD เครื่องพิมพ์จะพิมพ์ภาพถ่ายที่เลือกไว้ทั้งหมดอีกสองสำเนา

**คำแนะนำ**: กดปุ่ม **COPIES (สำเหา) +** หรือ – ค้างไว้เพื่อเปลี่ยนจำนวนสำเนา อย่างรวดเร็ว

 กดปุ่ม OK เพื่อเลือกจำนวนสำเนาที่แสดงอยู่ หรือรอประมาณสองวินาที และ เครื่องพิมพ์จะเลือกจำนวนสำเนาที่แสดงให้เอง

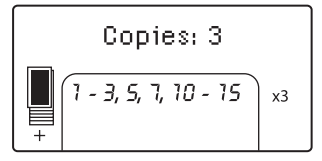

**หมายเหตุ**: เลย์เอาต์ภาพถ่ายและจำนวนสำเนาเป็นการตั้งค่าร่วม ซึ่งมีผลกับภาพ ถ่ายทั้งหมดที่เลือกไว้ จำนวนสำเนาคือจำนวนการพิมพ์งานหนึ่งๆ ตัวอย่างเช่น ถ้าคุณ เลือกสองสำเนา เครื่องพิมพ์จะพิมพ์ภาพถ่ายทั้งหมดที่เลือกหนึ่งครั้ง และจะพิมพ์ภาพ ถ่ายที่เลือกอีกหนึ่งครั้ง ถ้าคุณเลือกภาพถ่าย 1 และ 5 และเลือกเลย์เอาต์แบบ 4 ภาพต่อ หน้า และเลือกสองสำเนา เครื่องพิมพ์จะพิมพ์สองหน้า แต่ละหน้ามีภาพถ่าย 1 และ 5 และช่องว่างอีกสองช่อง

- 6 ใส่กระดาษภาพถ่ายในถาดกระดาษ โปรดดูข้อมูลเพิ่มเติมที่ **ใส่กระดาษ** ที่หน้า 12
- 7 กดปุ่ม PRINT (พิมพ์)

**คำแนะนำ**: ในการหยุดพิมพ์ขณะที่เครื่องทำงานอยู่ ให้กด **Cancel (ยกเลิก)** หน้าที่มี การพิมพ์เพียงบางส่วนจะถูกนำออกจากเครื่องพิมพ์ ส่วนภาพถ่ายที่เหลือจะไม่พิมพ์ ออกมา และข้อความ **PRINTING CANCELLED** จะปรากฏขึ้นในหน้าจอ LCD

### พิมพ์ภาพถ่ายที่เลือกจากกล้อง

ภาพถ่ายที่เลือกจากกล้อง เป็นภาพถ่ายที่คุณทำเครื่องหมายไว้สำหรับพิมพ์โดยใช้กล้องดิจิตัล เมื่อคุณเลือกภาพถ่ายโดยใช้กล้องดิจิตัล กล้องจะสร้างไฟล์ Digital Print Order Format (DPOF) ที่ระบุว่าเป็นรูปภาพที่ได้เลือกไว้สำหรับพิมพ์

เครื่องพิมพ์สามารถอ่านไฟล์ DPOF จากการ์ดหน่วยความจำ ดังนั้นคุณไม่จะเป็นต้องเลือก ภาพที่จะพิมพ์อีกครั้ง อ่านเอกสารที่มาพร้อมกับกล้องดิจิตัล เพื่อดูว่าสามารถใช้ฟังก์ชันภาพ ถ่ายที่เลือกจากกล้องได้หรือไม่ เครื่องพิมพ์นี้สามารถรองรับรูปแบบไฟล์ DPOF 1.1

**หมายเหตุ**: กล้องดิจิตัลที่สามารถเลือกภาพถ่ายที่จะพิมพ์จากกล้องมีเพียงบางรุ่น เท่านั้น

เมื่อคุณพิมพ์ภาพถ่ายที่เลือกจากกล้อง การตั้งค่าแผงควบคุมของเครื่องพิมพ์จะไม่มีผล เนื่อง จากการตั้งค่าในไฟล์ DPOF สำหรับเลย์เอาต์ภาพถ่าย และจำนวนสำเนาจะแทนที่การตั้งค่า ในแผงควบคุมของเครื่องพิมพ์

HP Photosmart พิมพ์ภาพถ่ายทั้งหมดที่เลือกจากกล้องเป็นภาพถ่ายขนาด 4 x 6 นิ้ว (10 x 15 ซม.) หรือเป็น ภาพถ่ายขนาดเล็กในดัชนี แม้ว่าคุณจะเลือกขนาดอื่นๆ ในกล้อง เครื่องพิมพ์ก็จะ พิมพ์ภาพขนาด 4 x 6 นิ้ว (10 x 15 ซม.)

#### ในการพิมพ์ภาพถ่ายที่เลือกจากกล้องจากการ์ดหน่วยความจำ:

- คุณสามารถใช้กล้องดิจิตัลเพื่อเลือกภาพถ่ายที่ต้องการพิมพ์ โปรดดูข้อมูลเพิ่มเติม ในเอกสารที่มาพร้อมกับกล้องถ่ายรูปของคุณ
- ใส่การ์ดหน่วยความจำในช่องใส่การ์ดของเครื่องพิมพ์ โปรดดูข้อมูลเพิ่มเติมที่
   ใส่การ์ดหน่วยความจำ ที่หน้า 18

เครื่องพิมพ์จะรู้จักไฟล์ DPOF ในการ์ดหน่วยความจำโดยอัตโนมัติ และแสดงข้อความ PRINT CAMERA SELECTED PHOTOS? PRESS OK OR CANCEL

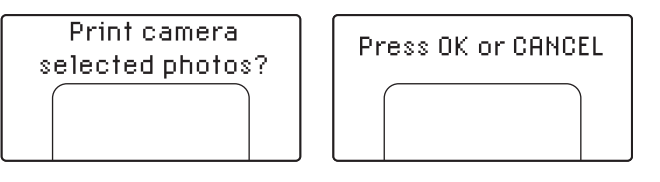

- **3** ใส่กระดาษภาพถ่ายในถาดกระดาษ โปรดดูข้อมูลเพิ่มเติมที่ **ใส่กระดาษ** ที่หน้า 12
- 4 กดปุ่ม OK หรือ PRINT (พิมพ์) เพื่อพิมพ์ภาพถ่ายที่เลือกจากกล้อง หากไม่ต้องการพิมพ์ ภาพถ่ายที่เลือกจากกล้องดิจิตัล ให้กดปุ่ม CANCEL (ยกเลิก)

**หมายเหตุ**: เครื่องพิมพ์จะยกเลิกการทำเครื่องหมายภาพถ่ายที่เลือกจากกล้องหลัง จากที่พิมพ์

เมื่อพิมพ์ภาพถ่ายที่เลือกจากกล้องเสร็จแล้ว หรือหลังจากที่คุณกดปุ่ม **CANCEL (ยกเลิก)** ข้อความ PRINT INDEX? OK OR CANCEL จะปรากฏที่หน้าจอ LCD ของเครื่องพิมพ์ คุณ สามารถพิมพ์ดัชนีของภาพถ่ายทั้งหมดในการ์ดหน่วยความจำ และสามารถเลือกภาพถ่าย ที่จะ พิมพ์ โดยใช้แผงควบคุมของเครื่องพิมพ์ และพิมพ์ตามคำอธิบายใน พิมพ์ภาพถ่ายดิจิตัลที่ไม่ได้ทำเครื่องหมาย ที่หน้า 31

หากคุณใช้กล้องดิจิตัลที่พิมพ์โดยตรงของ HP คุณสามารถพิมพ์ภาพถ่ายที่เลือกจากกล้องได้ โดยเชื่อมต่อกล้องกับเครื่องพิมพ์โดยตรง โปรดดูข้อมูลเพิ่มเติมที่ **พิมพ์จากกล้องดิจิตัลที่พิมพ์ โดยตรง ของ hp** ที่หน้า 35

หากเครื่องพิมพ์ของคุณเชื่อมต่อกับเครื่องคอมพิวเตอร์ที่เปิดอยู่ คุณสามารถบันทึกภาพถ่าย ทั้งหมด และไฟล์ DPOF ในการ์ดหน่วยความจำลงเครื่องคอมพิวเตอร์ได้ จากนั้น คุณสามารถ พิมพ์ภาพถ่ายที่เลือกจากกล้องจากเครื่องคอมพิวเตอร์ได้ โปรดดูข้อมูลเพิ่มเติมที่วิธีใช้ของ เครื่องพิมพ์ HP Photosmart ข้อมูลเพิ่มเติมเกี่ยวกับการดูวิธีใช้ของเครื่องพิมพ์ โปรดดูที่ ดู**วิธีใช้ของเครื่องพิมพ์ hp photosmart** ที่หน้า 2 3

# พิมพ์จากกล้องดิจิตัลที่พิมพ์โดยตรง ของ hp

เครื่องพิมพ์ของคุณสามารถพิมพ์ภาพถ่ายที่สวยงาม จากกล้องดิจิตัลที่พิมพ์โดยตรงของ HP โดย ไม่จำเป็นต้องใช้เครื่องคอมพิวเตอร์

โปรดดูรายชื่อของกล้องดิจิตัลที่พิมพ์โดยตรงของ HP ซึ่งทำงานร่วมกับเครื่องพิมพ์ของคุณได้ที่ www.hp.com และคลิกที่ support & drivers ในวินโดว์การค้นหา พิมพ์ชื่อเอกสารต่อไปนี้: Direct-Printing Compatibility with HP Digital Cameras

**หมายเหตุ:** หากกล้องดิจิตัลที่พิมพ์โดยตรงของคุณมีแท่นสำหรับเชื่อมต่ออยู่ คุณ สามารถเชื่อมต่อแท่นดังกล่าวเข้ากับพอร์ต USB ของเครื่องพิมพ์ได้ทันที โปรดดูข้อมูล เพิ่มเติมในเอกสารที่มาพร้อมกับกล้องถ่ายรูปของคุณ

## เชื่อมต่อกล้องดิจิตัลที่พิมพ์โดยตรงของ hp กับเครื่องพิมพ์

- ใช้เมนู Share ในกล้องดิจิตอลที่สามารถพิมพ์โดยตรงของ HP เพื่อเลือกภาพถ่ายที่คุณ ต้องการพิมพ์ โปรดดูข้อมูลเพิ่มเติมในเอกสารที่มาพร้อมกับกล้องถ่ายรูปของคุณ
- 2 เชื่อมต่อกล้องดิจิตัลเข้ากับพอร์ต USB โดยใช้สาย USB ที่มาพร้อมกับกล้อง หากเครื่อง พิมพ์ปิดอยู่ ก็จะเปิดขึ้นเองโดยอัตโนมัติ

หมายเหตุ: หากเครื่องพิมพ์ต่ออยู่กับเครื่องคอมพิวเตอร์ โปรดถอดสาย USB ของ เครื่องคอมพิวเตอร์ออก ก่อนที่จะต่อสาย USB ของกล้อง

- 3 เมื่อคุณต่อกล้องเข้ากับเครื่อง พิมพ์เมนู Print Setup จะ ปรากฏขึ้นบนหน้าจอ LCD ของ กล้อง คุณสามารถใช้เมนูนี้ เพื่อ:
  - เปลี่ยนภาพถ่ายจากที่เลือก ไว้เพื่อพิมพ์
  - เลือกชนิดของกระดาษ
- 4 เมื่อคุณพร้อมที่จะพิมพ์ โปรด ปฏิบัติตามคำแนะนำบนหน้า จอ LCD ของกล้อง

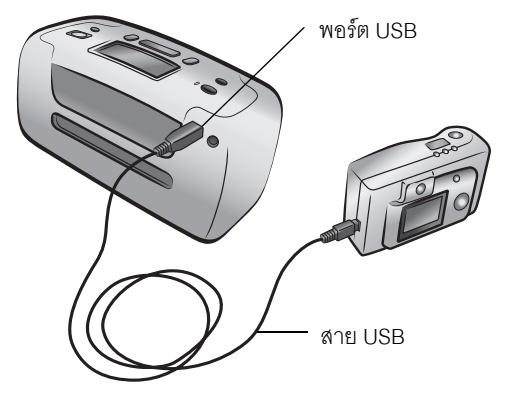

**หมายเหตุ**: โปรดดูข้อมูลเพิ่มเติมเกี่ยวกับการใช้ภาพถ่ายที่เลือกจากกล้องในเอกสารที่ มาพร้อมกับกล้องดิจิตัลของคุณ

นอกจากนี้คุณยังสามารถพิมพ์ภาพถ่ายที่ทำเครื่องหมายเพื่อพิมพ์ด้วยกล้องดิจิตัล โดยใส่ การ์ดหน่วยความจำลงในเครื่องพิมพ์ โปรดดูข้อมูลเพิ่มเติมที่ **พิมพ์ภาพถ่ายที่เลือกจากกล้อง** ที่หน้า 32

# ดูแลและขนส่งเครื่องพิมพ์ของคุณ

เครื่องพิมพ์ของคุณต้องมีการบำรุงรักษาเพียงเล็กน้อย เพื่อให้ได้ผลลัพธ์ที่ดีที่สุด โปรดเก็บเครื่อง พิมพ์และวัสดุสิ้นเปลืองให้สะอาด และเก็บไว้อย่างเหมาะสม

เนื่องจากเครื่องพิมพ์นี้มีขนาดเล็กและน้ำหนักเบา คุณจึงสามารถนำติดตัว และใช้งานได้อย่าง สะดวก คุณสามารถนำไปขณะเดินทางพักผ่อน และถ่ายทอดบรรยากาศพิเศษของครอบครัว หรือเหตุการณ์สำคัญลงบนแผ่นกระดาษ พร้อมทั้งแลกเปลี่ยนกับเพื่อนๆ

## ทำความสะอาดและดูแลเครื่องพิมพ์

คุณสามารถยึดอายุการใช้งานของเครื่องพิมพ์และตลับหมึก โดยรักษาความสะอาดและดูแล อย่างสม่ำเสมอ

## ทำความสะอาดเครื่องพิมพ์

#### การทำความสะอาดด้านนอกของเครื่องพิมพ์:

- ปิดเครื่องพิมพ์ และถอดสายไฟออกจากด้านหลังของเครื่องพิมพ์
- 2 เช็ดด้านนอกของเครื่องพิมพ์ด้วยผ้านุ่มที่ชุบน้ำหมาดๆ

**ข้อควรระวัง!** โปรดอย่าใช้สารละลายทำความสะอาด เนื่องจากอาจมีผลเสีย ต่อผิวด้านนอกของเครื่องพิมพ์ได้

**ข้อควรระวัง!** โปรดอย่าทำความสะอาดด้านในของเครื่องพิมพ์ โปรดระวังอย่าให้ของ เหลวหกใส่ด้านในของเครื่องพิมพ์

#### ทำความสะอาดตลับหมึก

หากคุณเห็นเส้นสีขาวหรือแถบที่เป็นสีเดียวในภาพ คุณอาจต้องทำความสะอาดตลับหมึกพิมพ์

คุณสามารถทำความสะอาดตลับหมึกได้ถึงสามครั้ง การทำความสะอาดติดต่อกันแต่ละครั้ง จะละเอียดมากขึ้น และจะใช้หมึกมากยิ่งขึ้น โปรดดูข้อมูลเกี่ยวกับการทำความสะอาดตลับ หมึกในเอกสารที่มาพร้อมกับตลับหมึก

#### ในการทำความสะอาดตลับหมึก:

- ตรวจดูว่าไม่มีการ์ดหน่วยความจำอยู่ในช่องใส่การ์ดหน่วยความจำของเครื่อง
- 2 กดปุ่ม SELECT PHOTOS (เลือกภาพถ่าย) ▶ เพื่อเลื่อนเมนูตัวเลือกของเครื่องพิมพ์จนเห็น ข้อความ CLEAN PRINT CARTRIDGE? ในหน้าจอ LCD กดปุ่ม OK ข้อความ LOAD PLAIN PAPER THEN PRESS OK จะปรากฏขึ้นบนหน้าจอ LCD

3 ใส่กระดาษในถาดป้อนกระดาษ และกดปุ่ม OK ในการประหยัดกระดาษภาพถ่าย คุณ สามารถใช้กระดาษธรรมดาหรือบัตรดัชนี โปรดดูข้อมูลเพิ่มเติมที่ ใส่กระดาษ ที่หน้า 12

เครื่องพิมพ์จะเริ่มทำความสะอาดตลับหมึก เมื่อการทำความสะอาดตลับหมึกพิมพ์เสร็จ สิ้นแล้ว เครื่องจะพิมพ์หน้าทดสอบ และแสดงข้อความ Clean CartriDge More? ใน หน้าจอ LCD

4 ถ้าหน้าทดสอบมีสีเพี้ยนหรือมีสีขาดหายไป ให้กดปุ่ม OK เพื่อทำความสะอาดตลับหมึก อีกครั้ง ถ้าคุณภาพของงานพิมพ์ดีแล้ว ให้กดปุ่ม CANCEL (ยกเลิก)

เมื่อเครื่องพิมพ์หน้าทดสอบเสร็จแล้ว ไฟลัญญาณ On/Attention จะกะพริบเป็นสีแดง แสดงว่าเครื่องพิมพ์รอให้คุณตอบกลับข้อความ Clean Cartridge More? เมื่อคุณกดปุ่ม CANCEL (ยกเลิก) หรือ OK ไฟลัญญาณที่กะพริบจะเปลี่ยนเป็นสีเขียว

หมายเหตุ: เมื่อเครื่องพิมพ์เชื่อมต่ออยู่กับเครื่องคอมพิวเตอร์ คุณจะสามารถทำความ สะอาดหัวพิมพ์จากระบบคอมพิวเตอร์ โดยใช้กล่องเครื่องมือของชุด HP Photosmart ระบบ Windows) หรือ HP Inkjet Utility (ระบบ Macintosh) โปรดดูข้อมูลเพิ่มเติมที่วิธีใช้ ของเครื่องพิมพ์ HP Photosmart ข้อมูลเพิ่มเติมเกี่ยวกับการดูวิธีใช้ของเครื่องพิมพ์ โปรดดูที่ ดูวิธีใช้ของเครื่องพิมพ์ hp photosmart ที่หน้า 2

#### พิมพ์หน้าทดสอบ

คุณสามารถพิมพ์หน้าทดสอบเพื่อดูสภาพของตลับหมึก และเพื่อดูข้อมูลวินิจฉัยที่มีประโยชน์ต่อ การสนับสนุนของ HP

#### ในการพิมพ์หน้าทดสอบ:

- ตรวจดูว่าไม่มีการ์ดหน่วยความจำอยู่ในช่องใส่การ์ดหน่วยความจำของเครื่อง
- 2 ใส่กระดาษในถาดป้อนกระดาษ ในการประหยัดกระดาษภาพถ่าย คุณสามารถ ใช้กระดาษธรรมดาหรือบัตรดัชนี โปรดดูข้อมูลเพิ่มเติมที่ ใส่กระดาษ ที่หน้า 12
- 3 กดปุ่ม SELECT PHOTOS (เลือกภาพถ่าย) ▶ เพื่อเลื่อนเมนูตัวเลือกของเครื่องพิมพ์จนเห็น ข้อความ PRINT A TEST PAGE? ในหน้าจอ LCD กดปุ่ม OK

ข้อความ **PRINTING TEST PAGE** จะปรากฏบนหน้าจอ LCD และไฟ On/Attention จะ กะพริบขณะที่เครื่องพิมพ์หน้าทดสอบ

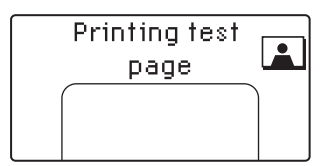

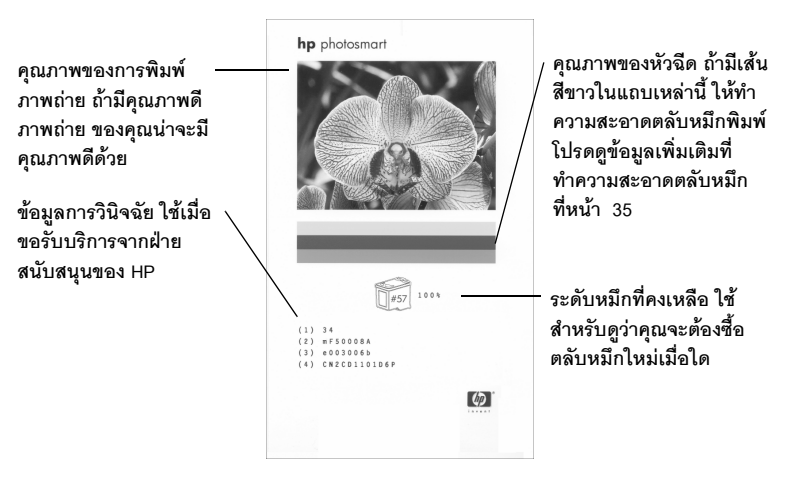

**หมายเหตุ:** เมื่อเครื่องพิมพ์เชื่อมต่ออยู่กับเครื่องคอมพิวเตอร์ คุณจะสามารถพิมพ์หน้า ทดสอบจากระบบคอมพิวเตอร์ โดยใช้กล่องเครื่องมือของ HP Photosmart Series ระบบ Windows) หรือ HP Inkjet Utility (ระบบ Macintosh) โปรดดูข้อมูลเพิ่มเติมที่วิธีใช้ของ เครื่องพิมพ์ HP Photosmart ข้อมูลเพิ่มเติมเกี่ยวกับการดูวิธีใช้ของเครื่องพิมพ์ โปรดดูที่ **ดูวิธีใช้ของเครื่องพิมพ์ hp photosmart** ที่หน้า 2

### ปรับตั้งตลับหมึก

คุณสามารถปรับตั้งตลับหมึกโดยใช้แผงควบคุมของเครื่องพิมพ์ คุณควรปรับตั้งตลับหมึก ถ้าสีของภาพถ่ายไม่ตรงกัน หรือถ้าหน้าเปรียบเทียบไม่ได้พิมพ์อย่างถูกต้อง เมื่อคุณติดตั้ง ตลับหมึกใหม่

**หมายเหตุ**: เมื่อคุณติดตั้งตลับหมึกใหม่ เครื่องพิมพ์จะปรับตั้งตลับหมึกโดยอัตโนมัติ โปรดดูข้อมูลเพิ่มเติมที่ **ติดตั้งหรือเปลี่ยนตลับหมึก** ที่หน้า 14

### ในการปรับตั้งตลับหมึก:

- ตรวจดูว่าไม่มีการ์ดหน่วยความจำอยู่ในช่องใส่การ์ดหน่วยความจำของเครื่อง
- 2 ใส่กระดาษในถาดป้อนกระดาษ ในการประหยัดกระดาษภาพถ่าย คุณสามารถใช้ กระดาษธรรมดาหรือบัตรดัชนี โปรดดูข้อมูลเพิ่มเติมที่ ใส่กระดาษ ที่หน้า 12
- 3 กดปุ่ม SELECT PHOTOS (เลือกภาพถ่าย) ► เพื่อเสื่อนเมนูตัวเลือกของเครื่องพิมพ์จน เห็นข้อความ CALIBRATE PRINTER? ในหน้าจอ LCD กดปุ่ม OK
- 4 เมื่อข้อความ PRINTER CALIBRATION. LOAD PLAIN PAPER THEN PRESS OK ปรากฏบน หน้าจอ LCD ให้กดปุ่ม OK

้ไฟสัญญาณ On/Attention จะกะพริบขณะที่เครื่องพิมพ์ปรับตั้งตลับหมึก และจากนั้น จะพิมพ์หน้าเปรียบเทียบ เพื่อยืนยันว่าการปรับตั้งนั้นเป็นผลสำเร็จ

#### หน้าเปรียบเทียบ

- เครื่องหมายจะเป็นตัวระบุว่าตลับหมึกติดตั้งไว้ และ ทำงานถูกต้อง
- ถ้าปรากฏเครื่องหมาย "x" ที่ด้านช้ายของแถบใด ให้ ปรับตั้งตลับหมึกอีกครั้ง ถ้าเครื่องหมาย "x" ยังอยู่ ให้ เปลี่ยนตลับหมึก โปรดดูข้อมูลเพิ่มเติมที่ www.hp.com/support หรือติดต่อฝ่ายสนับสนุน ของ HP

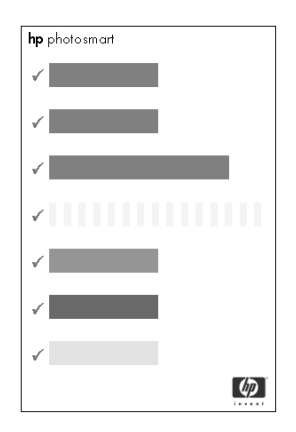

## เก็บรักษาเครื่องพิมพ์

เก็บรักษาเครื่องพิมพ์และตลับหมึกโดยเก็บไว้อย่างเหมาะสม เมื่อไม่ได้ใช้งาน

#### เก็บรักษาเครื่องพิมพ์

เครื่องพิมพ์ของคุณได้รับการผลิตเพื่อให้คุณสามารถพักการใช้งานได้ช่วงเวลาหนึ่ง โปรดปิด ฝาของถาดกระดาษเมื่อไม่ได้ใช้เครื่องพิมพ์ เก็บเครื่องพิมพ์ไว้ในร่ม และอย่าให้โดนแสงแดด หรืออยู่ในที่ซึ่งร้อนหรือเย็นมากๆ

#### เก็บรักษาตลับหมึก

โปรดขนส่งและเก็บตลับหมึกที่ใช้งานอยู่ไว้ในเครื่องพิมพ์เสมอ เครื่องพิมพ์จะเก็บตลับหมึก ในฝาปิดพิเศษ

โปรดรอให้เครื่องพิมพ์ทำงานตามรอบการปิดตัวเองทุกครั้ง ก่อนที่คุณจะถอดอะแดปเตอร์ออก เพื่อให้เครื่องพิมพ์สามารถเก็บตลับหมึกอย่างถูกต้องก่อน

หากไม่ได้ใช้เครื่องพิมพ์และตลับหมึกเป็นเวลาหนึ่งเดือนขึ้นไป โปรดทำความสะอาด ตลับหมึกก่อนที่จะใช้งานอีกครั้ง โปรดดูข้อมูลเพิ่มเติมที่ **ทำความสะอาดตลับหมึก** ที่หน้า 35

#### รักษาคุณภาพของกระดาษภาพถ่าย

เพื่อให้งานพิมพ์มีคุณภาพสูงสุด โปรดเก็บรักษาคุณภาพของกระดาษภาพถ่ายไว้เสมอ

#### เก็บรักษากระดาษภาพถ่าย

เก็บกระดาษภาพถ่ายที่ไม่ใช้ไว้ในบรรจุภัณฑ์เดิม ในซองพลาสติคที่ปิดได้ เก็บกระดาษภาพ ถ่ายที่บรรจุแล้วไว้บนพื้นผิวเรียบ เย็นและแห้งสนิท

เมื่อคุณต้องการพิมพ์ โปรดนำออกมาเฉพาะกระดาษที่คุณต้องการใช้ทันที เมื่อพิมพ์เสร็จแล้ว กรุณาเก็บกระดาษที่ไม่ได้ใช้ในซองพลาสติคดังเดิม

หมายเหตุ: อย่าทิ้งกระดาษที่ไม่ใช้ไว้ในถาดป้อนกระดาษของเครื่องพิมพ์ กระดาษ อาจเริ่มม้วนงอ ซึ่งจะลดคุณภาพของภาพถ่ายลง กระดาษภาพถ่ายควรเรียบเสมอกันก่อน ที่จะพิมพ์ โปรดดูข้อมูลเพิ่มเติมเกี่ยวกับการทำให้กระดาษเรียบที่ รักษากระดาษภาพถ่าย ที่หน้า 39

#### รักษากระดาษภาพถ่าย

้จับกระดาษภาพถ่ายที่ขอบกระดาษเท่านั้น รอยนิ้วมือบนกระดาษอาจทำให้ภาพมีคุณภาพลดลง

ถ้ามุมกระดาษเริ่มม้วนงอ ให้วางกระดาษในซองพลาสติคที่ผนึกได้ และค่อยๆ งอกลับด้านจน กระดาษเรียบ

## การขนส่งเครื่องพิมพ์

คุณสามารถนำเครื่องพิมพ์ไปด้วยขณะเดินทาง โปรดถือเครื่องพิมพ์โดยอยู่ในตำแหน่ง ตั้งตรงเสมอ

#### ในการขนส่งเครื่องพิมพ์:

- ปิดเครื่องพิมพ์
- 2 นำกระดาษออกจากถาดกระดาษของเครื่องพิมพ์ให้หมด
- 3 ปิดฝาของถาดกระดาษ

**หมายเหตุ**: โปรดรอให้เครื่องพิมพ์ทำงานตามรอบการปิดตัวเองทุกครั้ง ก่อนที่คุณจะ ถอดอะแดปเตอร์ออก เพื่อให้เครื่องพิมพ์สามารถเก็บตลับหมึกอย่างถูกต้องก่อน

- 4 ถอดสายไฟออกจากเครื่องพิมพ์
- 5 หากเครื่องพิมพ์ต่ออยู่กับเครื่องคอมพิวเตอร์ โปรดถอดสาย USB ออกจากคอมพิวเตอร์

**หมายเหตุ**: เมื่อคุณเดินทางพร้อมกับเครื่องพิมพ์ โปรดอย่าถอดตลับหมึกออก เมื่อคุณขนส่งเครื่องพิมพ์ โปรดนำสิ่งต่อไปนี้ไปด้วยเสมอ:

- กระดาษ
- สายไฟ
- กล้องดิจิตัลหรือการ์ดหน่วยความจำที่มีรูปภาพ
- ตลับหมึกสำรอง (หากคุณต้องการพิมพ์ภาพถ่ายจำนวนมาก)

หมายเหตุ: หากคุณต้องการต่อเครื่องพิมพ์เข้ากับคอมพิวเตอร์ โปรดนำสาย USB และแผ่นซีดีซอฟต์แวร์ HP Photosmart ไปด้วย การแก้ปัญหา

เครื่องพิมพ์ HP Photosmart ของคุณได้รับการออกแบบเพื่อให้มีความทนทานและใช้งานง่าย บทนี้เป็นคำตอบสำหรับคำถามที่มีผู้ถามบ่อยๆ และประกอบด้วยข้อมูลเกี่ยวกับหัวข้อต่อไปนี้:

- ปัญหาของฮาร์ดแวร์ ที่หน้า 41
- ปัญหาในการพิมพ์ ที่หน้า 42
- ข้อความแสดงข้อผิดพลาด ที่หน้า 46

โปรดดูข้อมูลเพิ่มเติมเกี่ยวกับการติดตั้งซอฟต์แวร์ในคู่มือ อ้างอิงที่มาพร้อมกับเครื่องพิมพ์ โปรด ดูข้อมูลเพิ่มเติมเกี่ยวกับการแก้ไขปัญหาที่วิธีใช้ของเครื่องพิมพ์ HP Photosmart ข้อมูลเพิ่มเติม เกี่ยวกับการดูวิธีใช้ของเครื่องพิมพ์ โปรดดูที่ **ดูวิธีใช้ของเครื่องพิมพ์ hp photosmart ท**ี่หน้า 2

## ปัญหาของฮาร์ดแวร์

| ปัญหา                                                           | สาเหตุที่อาจเป็นไปได้                                   | วิธีแก้ไข                                                                                                    |  |
|-----------------------------------------------------------------|---------------------------------------------------------|----------------------------------------------------------------------------------------------------|--|
| ไฟ On/Attention กะพริบเป็นสีเขียว<br>แต่เครื่องพิมพ์ไม่ยอมพิมพ์ | เครื่องพิมพ์กำลังประมวลผลข้อมูล                         | โปรดรอสักครู่ เพื่อให้เครื่องพิมพ์<br>ประมวลผลข้อมูลจนเสร็จสมบูรณ์                                                                                                    |  |
| ไฟสัญญาณ On/Attention กะพริบ<br>เป็นสีแดง                       | เครื่องพิมพ์เตือนให้มีการดำเนินการ<br>อย่างใดอย่างหนึ่ง | ลองดำเนินการดังต่อไปนี้:<br>1 ตรวจสอบหน้าจอ LCD ของ<br>เครื่องพิมพ์และหน้าจอคอมพิว<br>เตอร์เพื่อดูคำแนะนำ<br>2 หากไม่ได้ผล และคุณยังมีกล้อง<br>ดิจิตัลต่อกับเครื่องพิมพ์ โปรด<br>ตรวจสอบหน้าจอ LCD ของ<br>กล้องเพื่อดูคำแนะนำ<br>3 หากไม่ได้ผล ลองปิดเครื่องพิมพ์<br>ถอดสายไฟของเครื่องพิมพ์ จาก<br>นั้นรอประมาณหนึ่งนาที ก่อนที่<br>จะต่อสายไฟกลับเข้าที่ เปิด<br>เครื่องพิมพ์ |  |

| ปัญหา                                     | สาเหตุที่อาจเป็นไปได้              | วิธีแก้ไข                                                                                                    |
|-------------------------------------------|------------------------------------|----------------------------------------------------------------------------------------------------|
| ไฟสัญญาณ On/Attention กะพริบ<br>เป็นสีแดง | เกิดข้อผิดพลาดที่ไม่สามารถแก้ไขได้ | <ul> <li>ลองดำเนินการดังต่อไปนี้:</li> <li>ปิดเครื่องพิมพ์ ถอดสายไฟของ<br/>เครื่องพิมพ์ จากนั้นรอประมาณ<br/>หนึ่งนาทีก่อนที่จะต่อสายไฟกลับ<br/>เข้าที่ เปิดเครื่องพิมพ์</li> <li>หากไม่ได้ผล โปรดไปที่<br/>www.hp.com/support หรือติด<br/>ต่อฝ่ายบริการของ HP โปรดดู<br/>ข้อมูลเพิ่มเติมเกี่ยวกับการติดต่อ<br/>ที่คู่มืออ้างอิงที่มาพร้อมกับ<br/>เครื่องพิมพ์</li> </ul> |

# ปัญหาในการพิมพ์

| ปัญหา                                                                               | สาเหตุที่อาจเป็นไปได้                          | วิธีแก้ไข                                                                                                    |
|-------------------------------------------------------------------------------------|------------------------------------------------|----------------------------------------------------------------------------------------------------|
| เครื่องพิมพ์ดึงกระดาษไม่ถูกต้อง<br>หรือ กระดาษไม่ออกจากเครื่อง<br>พิมพ์อย่างถูกต้อง | อาจมีกระดาษอยู่ในถาดกระดาษ<br>มากเกินไป        | นำกระดาษบางส่วนออกจากถาด<br>กระดาษ และลองพิมพ์ใหม่ โปรด<br>ดูคำแนะนำในการป้อนกระดาษที่<br><b>ใส่กระดาษ</b> ที่หน้า 12                                                              |
|                                                                                     | ตัวกั้นกระดาษอาจอยู่ในตำแหน่ง<br>ที่ไม่เหมาะสม | โปรดตรวจสอบว่าตัวกั้นกระดาษอยู่<br>ชิดกับขอบของกระดาษโดยไม่ทำให้<br>กระดาษงอ<br>โปรดดูคำแนะนำในการป้อนกระดา<br>ษที่ <b>ใส่กระดาษ</b> ที่หน้า 12                                    |
|                                                                                     | กระดาษอย่างน้อยสองแผ่น<br>ติดกันอยู่           | นำกระดาษออกจากถาด และกรีด<br>กระดาษเพื่อไม่ให้กระดาษติดกัน<br>นำกระดาษใส่ในถาดป้อนกระดาษ<br>และลองพิมพ์อีกครั้ง โปรดดูคำ<br>แนะนำในการป้อนกระดาษที่<br><b>ใส่กระดาษ</b> ที่หน้า 12 |
|                                                                                     | กระดาษอาจย่นหรือพับงอ                          | โปรดลองใช้กระดาษชนิดอื่น                                                                                                    |
|                                                                                     | กระดาษอาจบางหรือหนาเกินไป                      | ขอแนะนำให้ใส่กระดาษในถาด<br>กระดาษ โปรดดูประเภทกระดาษ<br>ที่แนะนำให้ใช้ที่ <b>กระดาษที่แนะนำ</b><br>ที่หน้า 48                                                                     |

| ปัญหา                                                                                                    | สาเหตุที่อาจเป็นไปได้                                                                                                    | วิธีแก้ไข                                                                                                    |
|----------------------------------------------------------------------------------------------------|----------------------------------------------------------------------------------------------------|----------------------------------------------------------------------------------------------------|
| เครื่องพิมพ์ดึง <b>กระดาษภาพถ่าย</b><br>ไม่ถูกต้อง                                                                                     | เครื่องพิมพ์อาจอยู่ในสภาพแวดล้อม<br>ซึ่งแห้งจัดหรือขึ้นจัด                                                                                                    | <ul> <li>ลองดำเนินการดังต่อไปนี้:</li> <li>ใส่กระดาษภาพถ่ายในถาด<br/>กระดาษให้สุด</li> <li>ใส่กระดาษภาพถ่ายเพียงครั้งละ<br/>หนึ่งแผ่น</li> </ul>                                                                 |
|                                                                                                    | กระดาษภาพถ่ายอาจม้วนงอ                                                                                                    | วางกระดาษในซองพลาสติกที่ผนึก<br>ได้ และค่อยๆ งอกลับด้านจน<br>กระดาษเรียบ ถ้ายังเกิดปัญหา ให้<br>เปลี่ยนไปใช้กระดาษภาพถ่ายที่<br>ไม่ม้วนงอ                                                                        |
| เครื่องพิมพ์ไม่พิมพ์ภาพถ่ายใหม่ใน<br>การ์ดหน่วยความจำ                                                                                  | ไม่มีภาพถ่ายใหม่ในการ์ดหน่วย<br>ความจำ หรือภาพถ่ายนั้นถูกพิมพ์<br>จากแผงควบคุมของเครื่องพิมพ์แล้ว                                                                                                    | กดปุ่ม <b>OK</b> เพื่อพิมพ์ดัชนีที่แสดง<br>ภาพถ่ายทั้งหมดในการ์ด จากนั้น<br>เลือกและพิมพ์ภาพถ่ายที่ต้องการ<br>โปรดดูข้อมูลเพิ่มเติมที่ <b>พิมพ์ดัชนี</b><br>ที่หน้า 22 และ <b>เลือกภาพถ่ายใหม่</b><br>ที่หน้า 29 |
| ฉันเลือกตัวเลือก Select: New เพื่อ<br>พิมพ์ภาพถ่ายใหม่ในการ์ดหน่วย<br>ความจำ แต่เครื่องพิมพ์ภาพถ่าย<br>มากกว่าที่ต้องการ               | สำหรับเครื่องพิมพ์ ภาพถ่าย "ใหม่"<br>หมายถึงภาพที่คุณยังไม่ได้พิมพ์จาก<br>แผงควบคุมของเครื่องพิมพ์ หาก<br>คุณพิมพ์ภาพถ่ายจากเครื่องคอม<br>พิวเตอร์ ภาพเหล่านั้นยังคงเป็น<br>ภาพใหม่สำหรับเครื่องพิมพ์ | พิมพ์ดัชนี จากนั้นเลือกภาพถ่ายที่<br>ต้องการจะพิมพ์ โปรดดูข้อมูลเพิ่ม<br>เติมที่ <b>พิมพ์ดัชนี</b> ที่หน้า 22 และ<br><b>เลือกภาพถ่ายที่จะพิมพ์</b> ที่หน้า 24                                                    |
| เลือกภาพถ่ายที่จะพิมพ์โดยใช้ตัวเลข<br>ในหน้าจอ LCD ของกล้องดิจิตัล<br>แต่ไม่สามารถพิมพ์ภาพเหล่านั้นได้<br>เครื่องพิมพ์กลับพิมพ์ภาพอื่น | กล้องดิจิตัลของคุณอาจกำหนด<br>หมายเลขของรูปภาพที่ไม่ตรงกับ<br>หมายเลขที่เครื่องพิมพ์กำหนดให้                                                                                                    | พิมพ์ดัชนี เลือกภาพถ่ายที่จะพิมพ์<br>โดยใช้หมายเลขดัชนีที่แสดงในดัชนี<br>โปรดดูข้อมูลเพิ่มเติมที่ <b>พิมพ์ดัชนี</b><br>ที่หน้า 22                                                                                |

| ปัญหา                                    | สาเหตุที่อาจเป็นไปได้                                  | วิธีแก้ไข                                                                                                    |
|------------------------------------------|--------------------------------------------------------|----------------------------------------------------------------------------------------------------|
| ไม่มีงานพิมพ์ออกจากเครื่องพิมพ์          | เครื่องพิมพ์อาจต้องมีการดำเนินการ<br>อย่างใดอย่างหนึ่ง | อ่านคำแนะนำในหน้าจอ LCD<br>ของเครื่องพิมพ์                                                                                                    |
|                                          | ฝาปิดช่องใส่ตลับหมึกของเครื่อง<br>พิมพ์อาจเปิดอยู่     | ปิดฝาของช่องใส่ตลับหมึกพิมพ์                                                                                                    |
|                                          | กระดาษติดขณะที่พิมพ์                                   | <ul> <li>ในการแก้ไขปัญหากระดาษติด ให้<br/>ทำดังนี้:</li> <li>1 ปิดเครื่องพิมพ์</li> <li>2 ถอดปลั๊กไฟของเครื่องพิมพ์ออก</li> <li>3 ค่อยๆ นำกระดาษที่ติดออกจาก<br/>เครื่องพิมพ์</li> <li>4 ต่อสายไฟกลับเข้าที่ และเปิด<br/>เครื่อง</li> <li>5 เมื่อคุณนำกระดาษที่ติดออกแล้ว<br/>ให้ลองพิมพ์เอกสารใหม่</li> <li>หากมีกระดาษติดขณะที่พิมพ์ด้วย<br/>กระดาษภาพถ่าย โปรดลองดำเนิน<br/>การดังนี้:</li> <li>• ใส่กระดาษภาพถ่ายในถาด<br/>กระดาษให้สุด</li> <li>• ใส่กระดาษภาพถ่ายเพียงครั้ง<br/>ละหนึ่งแผ่น</li> </ul> |
| มีเพียงกระดาษเปล่าออกจาก<br>เครื่องพิมพ์ | ตลับหมึกอาจหมึกหมด                                     | พิมพ์หน้าทดสอบเพื่อดูระดับหมึก<br>ในตลับ และให้เปลี่ยนตลับหมึก<br>หากจำเป็น โปรดดูข้อมูลเพิ่มเติม<br>เกี่ยวกับการพิมพ์หน้าทดสอบที่<br><b>พิมพ์หน้าทดสอบ</b> ที่หน้า 36                                                                                                    |
|                                          | คุณอาจเริ่มต้นการพิมพ์และยกเลิก<br>กระบวนการไป         | หากคุณยกเลิกกระบวนการพิมพ์<br>ก่อนที่จะมีการเริ่มต้นพิมพ์ เครื่อง<br>พิมพ์อาจดึงกระดาษเข้าสู่เครื่องแล้ว<br>เพื่อเตรียมพิมพ์ ครั้งถัดไปที่คุณ<br>พิมพ์งาน เครื่องพิมพ์จะนำกระดาษ<br>เปล่าออกจากเครื่องก่อนที่จะพิมพ์<br>งานใหม่                                                                                                    |

| ปัญหา                                                   | สาเหตุที่อาจเป็นไปได้                             | วิธีแก้ไข                                                                                                    |
|---------------------------------------------------------|---------------------------------------------------|----------------------------------------------------------------------------------------------------|
| ะ<br>เครื่องพิมพ์ภาพถ่ายเฉียงหรือเยื้อง<br>จากศูนย์กลาง | การป้อนกระดาษอาจไม่ถูกต้อง                        | ลองดำเนินการดังต่อไปนี้:<br>• วางกระดาษในทิศทางที่ถูกต้องใน<br>ถาดกระดาษ<br>• โปรดตรวจสอบว่าตัวกั้นกระดาษ<br>ชิดขอบกระดาษพอดี<br>โปรดดูคำแนะนำในการป้อน<br>กระดาษที่ <b>ใส่กระดาษ</b> ที่หน้า 12                    |
|                                                         | ตลับหมึกอาจไม่มีการเปรียบเทียบ<br>ไว้อย่างเหมาะสม | ปรับตั้งตลับหมึกตามคำแนะนำใน<br><b>ปรับตั้งตลับหมึก</b> ที่หน้า 37                                                                                                    |
| คุณภาพของงานพิมพ์ไม่ดี                                  | ตลับหมึกอาจหมึกหมด                                | พิมพ์หน้าทดสอบเพื่อดูระดับหมึกที่<br>เหลือในตลับ โปรดดูข้อมูลเพิ่มเติมที่<br>พิมพ์หน้าทดสอบ ที่หน้า 36 ถ้า<br>หมึกใกล้หมด ให้เปลี่ยนตลับหมึก<br>ใหม่ โปรดดูข้อมูลเพิ่มเติมที่<br>ข้อมูลเกี่ยวกับตลับหมึก ที่หน้า 14 |
|                                                         | คุณอาจไม่ได้ใช้กระดาษชนิดที่ดีที่สุด              | ใช้กระดาษที่เหมาะกับเครื่องพิมพ์<br>ใช้กระดาษที่ HP ออกแบบ เพื่อให้ได้<br>ผลลัพธ์ที่ดีที่สุด โปรดดูข้อมูลเพิ่ม<br>เติมที่ <b>กระดาษที่แนะนำ</b> ที่หน้า 48                                                          |
|                                                         | คุณอาจพิมพ์ผิดด้านของกระดาษ                       | โปรดใส่กระดาษโดยให้ด้านที่เป็นมัน<br>อยู่ข้างบน                                                                                                    |
|                                                         | คุณอาจต้องทำความสะอาด<br>ตลับหมึก                 | ทำความสะอาดตลับหมึกจากแผง<br>ควบคุมของเครื่องพิมพ์ โปรดดูข้อ<br>มูลเพิ่มเติมที่<br><b>ทำความสะอาดตลับหมึก</b> ที่หน้า<br>35                                                                                         |

| ปัญหา                     | สาเหตุที่อาจเป็นไปได้                                     | วิธีแก้ไข                                                                                                    |
|---------------------------|-----------------------------------------------------------|----------------------------------------------------------------------------------------------------|
| การพิมพ์ภาพถ่ายไม่ถูกต้อง | คุณอาจไม่ได้ป้อนกระดาษภาพถ่าย<br>อย่างถูกต้อง             | ใส่กระดาษโดยให้ด้านที่เป็นมันอยู่<br>ข้างบน หากคุณใช้กระดาษชนิดมี<br>แท็บ โปรดใส่กระดาษโดยให้แท็บเข้า<br>สู่เครื่องพิมพ์ก่อน โปรดดูข้อมูลเพิ่ม<br>เติมที่ <b>ใส่กระดาษ</b> ที่หน้า 12                                                                                                    |
|                           | กระดาษภาพถ่ายอาจไม่ได้เข้าสู่<br>เครื่องพิมพ์อย่างถูกต้อง | <ul> <li>โปรดตรวจหากระดาษติด จากนั้น</li> <li>ดำเนินการดังต่อไปนี้:</li> <li>หากคุณพบปัญหากระดาษติด</li> <li>โปรดดูคำแนะนำสำหรับการแก้ไข</li> <li>ปัญหากระดาษติดจาก หน้า 44</li> <li>ใส่กระดาษภาพถ่ายในถาด</li> <li>กระดาษให้สุด</li> <li>ใส่กระดาษภาพถ่ายเพียงครั้งละ</li> <li>หนึ่งแผ่น</li> </ul> |

## ข้อความแสดงข้อผิดพลาด

| ข้อความ                                                                                                    | สาเหตุที่อาจเป็นไปได้                                                                                                    | วิธีแก้ไข                                                                                                    |
|----------------------------------------------------------------------------------------------------|----------------------------------------------------------------------------------------------------|----------------------------------------------------------------------------------------------------|
| Paper jam. Clear jam then<br>press OK.<br>(กระดาษติด แก้ไขแล้วกด OK)                                                 | กระดาษติดขณะที่พิมพ์                                                                                                    | นำกระดาษที่ติดออก โปรดดูคำแนะ<br>นำเพิ่มเติมในการแก้ไขปัญหา<br>กระดาษติดจาก หน้า 44                                                                                                    |
| PAPER SIZE MISMATCH. LOAD<br>CORRECT PAPER SIZE.<br>(ขนาดกระดาษไม่ถูกต้อง โปรด<br>ใส่กระดาษที่ถูกต้อง)               | มีการเปลี่ยนขนาดกระดาษระหว่าง<br>ขั้นตอนการพิมพ์                                                                                                    | ใส่กระดาษที่มีขนาดถูกต้องสำหรับ<br>งานพิมพ์ และกดปุ่ม <b>OK</b> โปรดดูคำ<br>แนะนำในการป้อนกระดาษที่<br><b>ใส่กระดาษ</b> ที่หน้า 12                                                                                                    |
| Automatic paper sensor<br>Failed.<br>(ตัวตรวจจับกระดาษอัตโนมัติ<br>ทำงานลัมเหลว)                                     | มีสิ่งกีดขวางตัวตรวจชนิดกระดาษ<br>อัตโนมัติ หรือเกิดความเสียหาย<br>หรือ<br>เครื่องพิมพ์อาจอยู่ในแสงแดดจ้า<br>ซึ่งมีผลต่อการทำงานของตัวตรวจ<br>ชนิดของกระดาษ | ย้ายเครื่องพิมพ์ออกจากบริเวณที่มี<br>แสงส่องถึงโดยตรง จากนั้นกดปุ่ม<br>OK และลองพิมพ์ใหม่ หากไม่ได้ผล<br>โปรดไปที่ www.hp.com/support<br>หรือติดต่อฝ่ายบริการของ HP โปรด<br>ดูข้อมูลเพิ่มเติมเกี่ยวกับการติดต่อที่<br>คู่มืออ้างอิงที่มาพร้อมกับเครื่องพิมพ์ |
| Cartridge is NOT COMPATIBLE.<br>Use APPROPRIATE HP Cartridge.<br>(ตลับหมึกใช้ไม่ได้ โปรดใช้ตลับ<br>ที่เหมาะสมของ hp) | คุณใส่ตลับหมึกที่ใช้กับเครื่องพิมพ์<br>ไม่ได้                                                                                                    | เปลี่ยนตลับหมึกเป็นรุ่นที่ใช้ได้กับ<br>เครื่องพิมพ์ของคุณ โปรดดูข้อมูล<br>เพิ่มเติมที่ <b>ข้อมูลเกี่ยวกับตลับหมึก</b><br>ที่หน้า 14                                                                                                    |

| ข้อความ                                                                                                    | สาเหตุที่อาจเป็นไปได้                                         | วิธีแก้ไข                                                                                                    |
|----------------------------------------------------------------------------------------------------|---------------------------------------------------------------|----------------------------------------------------------------------------------------------------|
| Cartridge service station is<br>stuck.<br>(จุดซ่อมบำรุงของตลับหมึก<br>ติดค้าง)                                     | มีสิ่งกีดขวางจุดซ่อมบำรุงที่อยู่ด้าน<br>ล่างของที่ใส่ตลับหมึก | เลื่อนที่ไส่ตลับหมึกไปทางซ้าย เพื่อ<br>ให้สามารถเข้าถึงจุดซ่อมบำรุง นำสิ่ง<br>กีดขวางออก และกดปุ่ม <b>OK</b> เพื่อ<br>ดำเนินการต่อ                                        |
| PRINT CARTRIDGE JAM. CLEAR JAM<br>THEN PRESS OK.<br>(ตลับหมึกติด โปรดแก้ไขและ<br>กดปุ่ม OK)                        | ที่ใส่ตลับหมึกติด                                             | นำสิ่งกีดขวางที่ใส่ตลับหมึกออก<br>จากนั้นกดปุ่ม <b>OK</b> เพื่อดำเนินการ<br>ต่อ หน้าที่พิมพ์อยู่จะถูกนำออก และ<br>เครื่องจะทำงานต่อเมื่อใส่กระดาษ<br>แผ่นถัดไป            |
| Card INSERTED INCORRECTLY.<br>GOLD LABEL SHOULD FACE<br>DOWN.<br>(ใส่การ์ดไม่ถูกต้อง ฉลากสีทอง<br>ควรอยู่ด้านล่าง) | ใส่การ์ดหน่วยความจำ SmartMedia<br>กลับข้าง                    | ค่อยๆ นำการ์ดหน่วยความจำออก<br>และไส่ใหม่ให้ถูกต้อง โปรดดูข้อมูล<br>เพิ่มเติมที่<br><b>ถอดการ์ดหน่วยความจำ</b> ที่หน้า<br>22 และ <b>ใส่การ์ดหน่วยความจำ</b><br>ที่หน้า 18 |

รายละเอียด

บทนี้เป็นข้อมูลเกี่ยวกับกระดาษที่แนะนำให้ใช้กับเครื่องพิมพ์ และมีข้อมูลรายละเอียดบางส่วน เกี่ยวกับเครื่องพิมพ์

**หมายเหตุ:** โปรดอ่านวิธีใช้เครื่องพิมพ์ HP Photosmart Printer Help เพื่อดูราย ละเอียดเครื่องพิมพ์และความต้องการของระบบอย่างสมบูรณ์ ข้อมูลเพิ่มเติม เกี่ยวกับ การดูวิธีใช้ของเครื่องพิมพ์ โปรดดูที่ **ดูวิธีใช้ของเครื่องพิมพ์ hp photosmart** ที่หน้า 2

## กระดาษที่แนะนำ

หากคุณต้องการดูรายชื่อกระดาษอิงค์เจ็ตที่ HP ออกแบบ หรือหากต้องการสั่งซื้อสินค้า โปรดไปที่:

- www.hpshopping.com (สหรัฐอเมริกา)
- www.hp-go-supplies.com (ยุโรป)
- www.hp.com/paper (เอเชีย/แปซิฟิค)
- www.jpn.hp.com/supply/inkjet (ญี่ปุ่น)

**หมายเหตุ**: นอกจากนี้คุณยังสามารถซื้อกระดาษอิงค์เจ็ตที่ HP ออกแบบได้ตามร้าน คอมพิวเตอร์และอุปกรณ์สำนักงานชั้นนำทั่วไป

| กระดาษภาพถ่าย                    | เหมาะสำหรับ                                                                                                    | ขนาด                                                        |
|----------------------------------|----------------------------------------------------------------------------------------------------|-------------------------------------------------------------|
| ของ HP                           |                                                                                                    |                                                             |
| กระดาษภาพถ่าย HP<br>premium plus | <ul> <li>การพิมพ์แบบไม่มีขอบ</li> <li>การพิมพ์ที่คุ้มค่า</li> <li>ภาพถ่ายสำคัญ</li> <li>ความละเอียดสูงจากสแกนเนอร์หรือกล้องดิจิตัล</li> <li>ขยายหรือพิมพ์ซ้ำเพื่อใส่กรอบหรือ เป็นของขวัญ</li> </ul>                                 | 4 x 6 นิ้ว มีแท็บ 0.5 นิ้ว (10 x 15 ซม.<br>มีแท็บ 1.25 ซม.) |
| กระดาษภาพถ่าย HP<br>premium      | <ul> <li>การพิมพ์แบบไม่มีขอบ</li> <li>พิมพ์และแลกเปลี่ยนภาพถ่ายกับญาติมิตร</li> <li>ภาพถ่ายความละเอียดปานกลางถึงสูงจาก<br/>สแกนเนอร์และกล้องดิจิตัล</li> <li>การพิมพ์ภาพถ่ายแบบปานกลางจากงานปาร์ตี้<br/>หรืองานฉลอง</li> </ul>      | 4 x 6 นิ้ว มีแท็บ 0.5 นิ้ว (10 x 15 ซม.<br>มีแท็บ 1.25 ซม.) |
| กระดาษภาพถ่าย HP                 | <ul> <li>การพิมพ์แบบไม่มีขอบ</li> <li>ภาพถ่ายเล่นหรือภาพถ่ายปริมาณมาก</li> <li>รายงานของโรงเรียนหรือสำนักงาน การรวบรวม<br/>ภาพถ่าย</li> <li>การใช้งานทางธุรกิจ: ข้อเสนออสังหาริมทรัพย์<br/>ส่วนประกอบของงานขายและการตลาด</li> </ul> | 4 x 6 นิ้ว มีแท็บ 0.5 นิ้ว (10 x 15 ซม.<br>มีแท็บ 1.25 ซม.) |

## รายละเอียดของเครื่องพิมพ์

| การเชื่อมต่อ             | USB: Windows <sup>®</sup> 98, 2000 Professional, ME, XP Home, และ XP<br>Professional; Mac <sup>®</sup> OS 9 v9.1 ขึ้นไป OS X v10.1 ถึง v10.2                                                                                                    |
|--------------------------|----------------------------------------------------------------------------------------------------|
| รูปแบบของไฟล์<br>ภาพถ่าย | JPEG Baseline<br>TIFF 24 บิต RGB อินเตอร์ลีฟไม่มีการบีบอัด<br>TIFF 24 บิต YCbCr อินเตอร์ลีฟไม่มีการบีบอัด<br>TIFF 24 บิต RGB แพ็คบิตอินเตอร์ลีฟ<br>TIFF 8 บิตสีเทา ไม่บีบอัด/แพ็คบิต<br>TIFF 8 บิตสีตามพาเล็ตต์ ไม่บีบอัด/แพ็คบิต<br>TIFF 1 บิต ไม่บีบอัด/แพ็คบิต/1D Huffman                                                                                                    |
| ระยะขอบ                  | การพิมพ์แบบไม่มีขอบ:<br>• บน 0.0 นิ้ว (0.0 มม.)<br>• ล่าง 0.50 นิ้ว (12.5 มม.)<br>• ซ้าย/ขวา 0.0 นิ้ว (0.0 มม.)<br>การพิมพ์แบบมีขอบ:<br>• บน 0.16 นิ้ว (4 มม.)<br>• ล่าง 0.50 ถึง 0.66 นิ้ว (12.5 ถึง 16.8 มม.)<br>• ซ้าย/ขวา 0.16 นิ้ว (4 มม.)                                                                                                    |
| ขนาดกระดาษ               | กระดาษภาพถ่าย (4 x 6 นิ้ว, 10 x 15 ซม.)<br>กระดาษภาพถ่ายที่มีแท็บ (4 x 6 นิ้ว แท็บ 0.5 นิ้ว, 10 x 15 ซม. แท็บ<br>1.25 ซม.)<br>บัตรศัน (4 x 6 นิ้ว, 10 x 15 ซม.)<br>บัตร Hagaki (4 x 5.5 นิ้ว, 100 x 140 มม.)<br>บัตร A6 (4.13 x 5.8 นิ้ว, 105 x 148 มม.)<br>บัตรขนาด L (3.5 x 5 นิ้ว, 90 x 127 มม.)<br>บัตรขนาด L มีแท็บ (3.5 x 5 นิ้ว แท็บ 0.5 นิ้ว, 90 x 127 มม. แท็บ<br>12.5 มม.) |
| ประเภทกระดาษ             | กระดาษ (ธรรมดา, ภาพถ่าย)<br>บัตร (ดัชนี, Hagaki, A6, ขนาด L)                                                                                                    |
| การ์ดหน่วยความจำ         | CompactFlash <sup>™</sup> ประเภท I และ II<br>MultiMediaCard <sup>™</sup><br>Secure Digital <sup>™</sup><br>SmartMedia <sup>™</sup><br>Sony <sup>®</sup> Memory Sticks<br>xD-Picture Card <sup>™</sup>                                                                                                    |

| รูปแบบไฟล์ที่การ์ด<br>หน่วยความจำใช้ได้ | การพิมพ์: รูปแบบไฟล์ภาพที่ใช้ได้<br>การบันทึก: รูปแบบไฟล์ทั้งหมด                                                                                                    |
|-----------------------------------------|----------------------------------------------------------------------------------------------------|
| อุณหภูมิขณะใช้งาน                       | 32–113 <sup>°</sup> F (0–45 <sup>°</sup> C)<br>[เหมาะสมที่สุด 59– 5 <sup>°</sup> F (15–35 <sup>°</sup> C)]                                                           |
| ถาดกระดาษ                               | ถาดกระดาษภาพถ่ายขนาด 4 x 6 นิ้ว (10 x 15 ซม.) หนึ่งถาด                                                                                                    |
| ความจุของถาดป้อน<br>กระดาษ              | 20 แผ่น ความหนาสูงสุด 11.5 นิ้ว (292 มม.) ต่อแผ่น                                                                                                    |
| การใช้พลังงาน                           | ขณะพิมพ์: 8.1 W<br>ขณะพัก: 2.1 W<br>ปิดเครื่อง: 2.0 W                                                                                                    |
| ตลับหมึก                                | 1 HP #57 (C6657A) สามสี<br>1 HP #59 (C9359A) สีเทา (มีจำหน่ายกลางปี 2003)                                                                                            |
| การสนับสนุน USB                         | Windows 98, 2000 Professional, ME, XP Home และ XP<br>Professional; Mac OS 9 v9.1 ขึ้นไป, OS X v10.1 ถึง v10.2<br>HP ขอแนะนำให้ใช้สาย USB ยาวไม่เกิน 10 ฟุต (3 เมตร ) |

ลบภาพถ่าย 30

#### สัญลักษณ์

ขนส่งเครื่องพิมพ์ 40 ขคาเ เพิ่ม 10 ถอดตลับหมึก 16 ดัชนี 22 ดูแลและบำรุงรักษา 35 ต<sup>ู้</sup>ลับหมึก 14 ถอด 16 การดึงเทปออก 14 ปรับตั้ง 37 ปัณหา **36** ทำความสะอาด 35 ที่ป้องกัน 16 เก็บรักษา 38 เปลี่ยนแทน 14 ใส่ 14 หน้าสัมผัสทองแดง 14 หัวฉีด 14 หัวฉีดหมึกพิมพ์ 14 ตัวกั้นกระดาษ ปรับ 13 ตั้งค่า ติดตั้งตลับหมึกพิมพ์ 14 ใส่กระดาษ 12 ตำแหน่ง ถาดกระดาษ 5 ตัวกั้นกระดาษ 5 ตัวกั้นกระดาษออก 5 ฝาปิดถาดกระดาษ 5 พอร์ด USB 5 ปุ่ม Cancel 7 ปุ่ม Copies 7 ป้ม On 7 ปม Print 7 ปุ่ม Save 7 ปม Select Photos 7 แผงควบคุมของเครื่องพิมพ์ 5 ไฟสัญญาณของการ์ดหน่วยความจำ 6 เครื่องพิมพ์ 6 ช่องกระดาษด้านหลัง 5 ช่องใส่ตลับหมึกพิมพ์ 5 ช่องใส่การ์ดหน่วยความจำ 5 ฝาปิดถาดกระดาษ 5 พื้นที่ของข้อความ 8 พคร์ต USB 6 พิมพ์ ดัชนี 22 จากการ์ดหน่วยความจำ 31 คณภาพ 10 เลือกภาพถ่าย 24 ภาพถ่ายที่เลือกจากกล้อง 32 หน้าทดสอบจากแผงควบคุม 36 หลายสำเนา 31 กระดาษ ขนาดและประเภท 12

ป้อนกระดาษในเครื่องพิมพ์ให้ตรง 13 ปัญหา 42 ที่ใช้ได้ 12. 48 เก็บรักษา 39 ใส่ 12 กระดาษภาพถ่าย การดแล 39 ที่ใช้ได้ 48 รักษาคุณภาพของ 39 กระดาษภาพถ่าย HP การดูแล 39 รักษาคุณภาพของ 39 การดูแลรักษา 35 การพิ้มพ์ Exif 12 การพิมพ์แบบไม่มีขอบ 10 การ์ดหน่วยความจำ พิมพ์จาก 31 ที่ใช้ได้ 17 ไฟ 6 ใส่ 18 ช่องใส่ 7 รปแบบไฟล์ 18 ประเภทและขนาดของกระดาษ 12, 48 ปรับตั้งเครื่องพิมพ์ 37 ปัณหา ข้อความแสดงข้อผิดพลาด 46 กระดาษ 42 การพิมพ์ 42 ฮาร์ดแวร์ 41 าไม แผงควบคุม 7 ปุ่ม Cancel 7 ปุ่ม Layout 7 ปุ่ม ok 7 ปุ่ม On **7** ปุ่ม Print 7 ปม Save 7 ปม Select Photos 7 ท่ำความสะอาด ตลับหมึก 35 เครื่องพิมพ์ 35 ที่ใส้ได้ การ์ดหน่วยความจำ 17 ประเภทและขนาดของกระดาษ 12, 48 ฐปแบบของไฟล์ภาพถ่าย 18 แผงควบคุม 5 การอ้างอิงอย่างรวดเร็ว 7 ปุ่ม 7 เพิ่มขอบ 10 ไฟ ไฟสัญญาณเปิด/ต้องดำเนินการ 6 ไฟสัญญาณ 6 ยกเลิ้กการเลือกภาพถ่าย โปรดดูที่การลบภาพถ่าย เก็บรักษา ตลับหมึก 38 กระดาษ 39 เครื่องพิมพ์ 38 แก้ไขปัณหา ข้อความแสดงข้อผิดพลาด 46

กระดาษ 42 ปัญหาของฮาร์ดแวร์ 41 ปัญหาในการพิมพ์ 42 เปิด ฝาปิดถาดกระดาษ 12 ช่องใส่ตลับหมึกพิมพ์ 15 เครื่องพิมพ์ ขนส่ง 40 พื้นที่จัดวาง 6 การตั้งค่า 10 ทำความสะอาด 35 เก็บรักษา 38 เมนู 9 ภาพด้านหน้า 5 ภาพด้านหลัง 6 รายละเอียด 48 หน้าทดสอบ 36 เทป ตลับหมึก 14 เลือก ช่วงของภาพถ่าย 26 ภาพถ่าย 24 ภาพถ่ายทั้งหมด 28 ภาพถ่ายใหม่ 29 ภาพถ่ายหนึ่งภาพ 24 หลายภาพ 25 เมนูของเครื่องพิมพ์ พิมพ์หน้าทดสอบ 36 ทำความสะอาดตลับหมึก 35 เปลี่ยนคุณภาพงานพิมพ์ 10 เลือกภาษา 11 แสดงภาษา 11 ช่วงของภาพถ่าย เลือก 26 ใส่ ตลับหมึก 14 กระดาษ 12 การ์ดหน่วยความจำ 18 ช่องกระดาษด้านหลัง 6 ช่องใส่ตลับหมึกพิมพ์ 5 เปิด 15 ช่องใส่การ์ด SmartMedia 7 ช่องใส่การ์ดหน่วยความจำ CompactFlash 7 ช่องใส่การ์ดหน่วยความจำ MultiMediaCard 7 ช่องใส่การ์ดหน่วยความจำ Secure Digital 7 ช่องใส่การ์ดหน่วยความจำ Sony Memory Stick 7 ช่องใส่การ์ดหน่วยความจำ xD-Picture 7 ช่องเสียบสายไฟ 6 ้ย้ายเครื่องพิมพ์ 40 ไอคอน การอ้างอิงอย่างรวดเร็ว 8 copies 8 paper count 8 photo layout 8 selected photos 8ใอคอน Paper Count 8ไอคอน Photo Layout 8ไอคอน Selected Photos 8

ยินดีต้อนรับ 1 ภาพถ่าย พิมพ์จากการ์ดหน่วยความจำ 31 เลือก 24 เลือกจากดัชนี 22 เลือกจากกล้อง 31, 32 ไม่ได้ทำเครื่องหมาย 31 ลบ 30 หลายสำเนา 31 ภาพถ่ายทั้งหมด เลือก 28 ภาพถ่ายที่เลือกจากกล้อง 31, 32 ภาพถ่ายที่ไม่ได้ทำเครื่องหมาย 31 ภาพถ่ายใหม่ เลือก 29 รายละเอียด 48 ลบภาพถ่าย 30 ภาษา 11

หน้าจุอ LCD พื้นที่ของข้อความ 8 ไอคอน copies 8 ไอคอน paper count  $\, 8 \,$ ใอคอน selected photos 8หน้าทดสอบ พิมพ์จากแผงควบคุม 36 หน้าเปรียบเทียบ 38 หน้าสัมผัสทองแดงบนตลับหมึก 14 หมายเลขดัชนี 22 เลือก 24 ไม่ปรากฏ 25 หมายเลขดัชนี้ที่ไม่ปรากฏ 25 ส่วนต่างๆ ของเครื่องพิมพ์ ถาดกระดาษ 12 ด้านหน้า 5 ด้านหลัง 6 ปุ่ม 7

แผงควบคุม 7 ไฟสัญญาณ 6 ช่องใส่ตลับหมึกพิมพ์ 15 ช่องใส่ตลับหมึกพิมพ์ 15 หน้าจอ LCD 7 หัวอืด 14 สำเนา พิมพ์หลาย 31 ไฟสัญญาณ การ์ดหน่วยความจำ 6

#### С

Copies ปุ่ม 7 ไอคอน 8

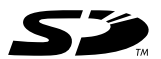

พิมพ์ด้วยกระดาษรีไซเคิล พิมพ์ในประเทศสิงคโปร์ 5/03

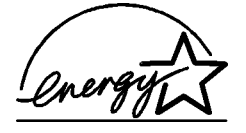

ENERGY STAR<sup>®</sup> เป็นเครื่องหมายการค้าจดทะเบียน ในสหรัฐอเมริกา ในฐานะพันธมิตรของ ENERGY STAR<sup>®</sup> Hewlett-Packard Company ได้กำหนดให้ ผลิตภัณฑ์นี้ตรงตามข้อกำหนด ENERGY STAR<sup>®</sup> ในด้านประสิทธิภาพการใช้พลังงาน

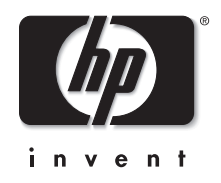

www.hp.com

©2003 Hewlett-Packard Company

v1.1.2